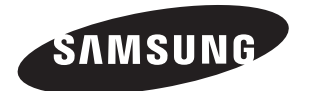

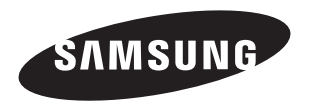

# LA26R7 LA32R7 LA40R7

#### Comment contacter Samsung dans le monde

Si vous avez des suggestions ou des questions concernant les produits Samsung, veuillez contacter le Service Consommateurs Samsung.

| Country      | Customer Care Center 🕿 | Web Site            |
|--------------|------------------------|---------------------|
| SOUTH AFRICA | 0860 7267864 (SAMSUNG) | www.samsung.com/za  |
| U.A.E        | 800SAMSUNG (7267864)   | www.samsung.com/mea |

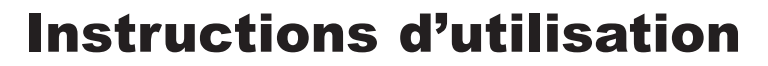

Avant de faire fonctionner l'appareil, lisez attentivement ce manuel et conservez-le en vue d'une utilisation ultérieure.

MENUS A L'ÉCRAN AFFICHAGE PC IMAGE DANS L'IMAGE (PIP) TELETEXTE

Enregistrez votre produit à l'adresse www.samsung.com/global/register Enregistrez ici votre modèle et votre numéro de série pour un usage ultérieur. • Modèle \_\_\_\_\_\_ • N° de série. \_\_\_\_\_

Précautions à prendre lors de l'affichage d'une image fixe

Une image fixe peut causer des dommages irrémédiables à l'écran du téléviseur.

 N'affichez pas une image fixe sur l'écran LCD plus de 2 heures. Cela pourrait provoquer une rémanence de l'image à l'écran. Cette rémanence de l'image est également appelée "brûlure de l'écran".

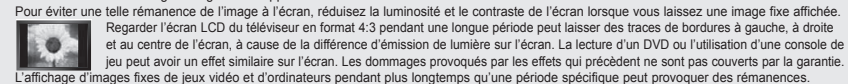

L'affichage d'images fixes de jeux vidéo et d'ordinateurs pendant plus longtemps qu'une période spécifique peut pr Pour éviter cela, réduisez la "luminosité" et le "contraste" lors de l'affichage d'images fixes.

© 2007 Samsung Electronics Co., Ltd. All rights reserved.

٠

#### Sommaire

#### BRANCHEMENT ET INSTALLATION DE VOTRE TELEVISEUR

- ◆ Liste des pièces .....2
- Installation du support.....2
- Installation du support mural......2
   Présentation du panneau de commande............3

- ♦ Plug & Play......9

#### **REGLAGE DES CANAUX**

| <ul> <li>Mémorisation automatique des canaux</li> </ul> | 10 |
|---------------------------------------------------------|----|
| <ul> <li>Mémorisation manuelle des canaux</li> </ul>    | 11 |
| <ul> <li>Réglage des listes des chaînes</li> </ul>      | 12 |
| <ul> <li>Activation du verrouillage parental</li> </ul> | 12 |

- Organisation des canaux mémorisés......13

- Changement de la norme Image......14

#### **REGLAGE DE L'IMAGE**

| Réglage de l'image personnalisée                    | 15 |
|-----------------------------------------------------|----|
| <ul> <li>Changement de la nuance couleur</li> </ul> | 15 |
| <ul> <li>Réglages des détails de l'image</li> </ul> | 16 |
| <ul> <li>Arrêt sur image</li> </ul>                 | 17 |
| AND muse fairung / DNIIe                            | 47 |

- NR numérique / DNIe.....17
   Reinitialisation des paramètres d'image à leur valeur par défaut.....18
- ♦ Affichage Picture In Picture (PIP)......18

#### **REGLAGE DU SON**

| <ul> <li>Changement de la norme Son</li> </ul>                    | 20 |
|-------------------------------------------------------------------|----|
| <ul> <li>Réglage des paramètres du son</li> </ul>                 | 20 |
| Réglage du TruSurround XT (SRS TS XT)                             | 21 |
| <ul> <li>Réglage automatique du volume</li> </ul>                 | 21 |
| Sélection de Silence Int                                          | 22 |
| Ecoute du son accompagnant l'image                                |    |
| secondaire                                                        | 22 |
| <ul> <li>Reinitialisation des paramètres de son à leur</li> </ul> | r  |
| valeur par défaut                                                 | 23 |
| <ul> <li>Branchement du casque (LA32R7, LA40R7)</li> </ul>        | 23 |
| Sélection du mode Son                                             | 23 |

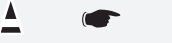

ħ

Symboles

oles

Appuyer

Important

Remarque

Bouton d'accès rapide

#### **REGLAGE DE L'HEURE**

- Réglage et affichage de l'heure actuelle......24
- Réglage du minuteur de mise en veille......24
- Mises en marche et arrêt automatiques de votre téléviseur.....25

#### **DESCRIPTION DES FONCTIONS**

| Choix de la langue                               | 26 |
|--------------------------------------------------|----|
| Utilisation du mode Jeu                          | 26 |
| Sélection du mode d'écran bleu /                 |    |
| Sélection de la mélodie                          | 27 |
| Utilisation de la fonction d'économie d'énergie. | 28 |
| Niveau de noir HDMI                              | 28 |
| Sélection de la source                           | 29 |
| Modification du nom de la source d'entrée        | 29 |
|                                                  |    |

#### UTILISATION DE LA FONCTION TELETEXTE

| • | Décodeur télétexte                                            | 30 |
|---|---------------------------------------------------------------|----|
| ۲ | Affichage des informations télétexte                          | 30 |
| ٥ | <ul> <li>Sélection d'une page télétexte spécifique</li> </ul> | 31 |
| ٥ | • Utilisation de Fastext pour sélectionner une                |    |
|   | page télétexte                                                | 31 |

#### **REGLAGE DU PC**

| <ul> <li>Configuration de votre logiciel PC</li> </ul> |    |
|--------------------------------------------------------|----|
| (basée sur Windows XP)                                 | 32 |
| Modes d'affichage                                      | 32 |
| <ul> <li>Configuration du PC</li> </ul>                | 33 |

#### **RECOMMANDATIONS D'UTILISATION**

- Spécifications techniques et environnementales 36

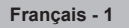

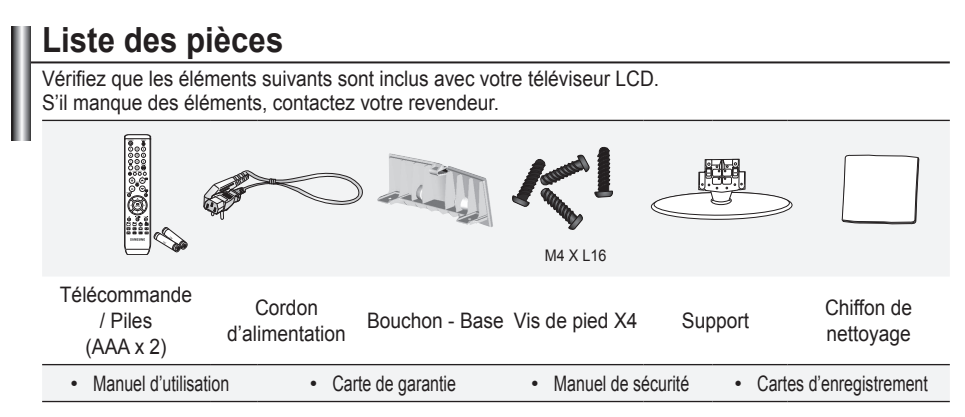

- Carte de garantie/ Manuel de sécurité / Cartes d'enregistrement (Non disponibles dans tous les pays)
- Selon le modèle, il se peut que le support et les vis ne soient pas inclus.

#### Installation du support

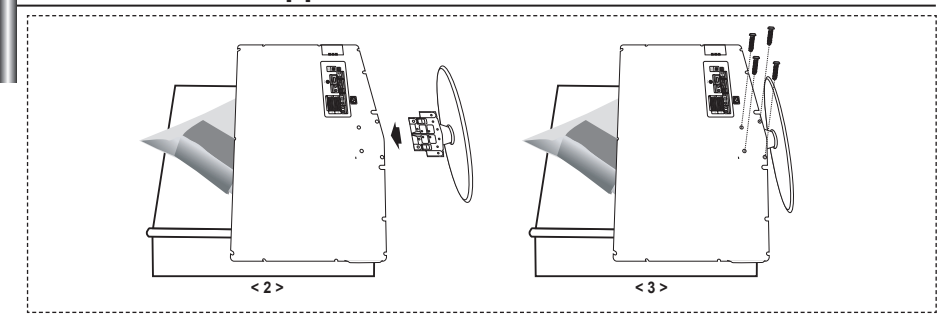

- 1. Placez le téléviseur sur la table, écran vers le bas, sur un chiffon doux ou un coussin.
- 2. Placez le support dans l'orifice à la base du téléviseur.
- 3. Insérez la vis dans le trou indiqué resserrez-la.
- Le support est installé pour les modèles dont la taille de l'écran est de 37 pouces ou plus.

#### Installation du support mural

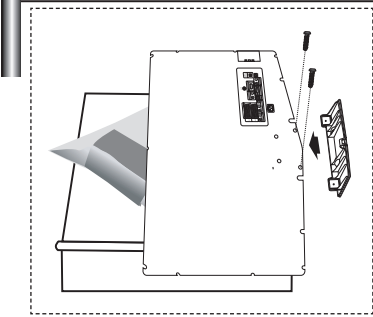

Les élements du support mural (vendus séparément) permettent de fixer le téléviseur au mur.

Pour plus d'informations sur l'installation du support mural, reportez-vous aux instructions fournies avec les élements du support mural. Faites appel à un technicien pour installer la fixation murale.

Samsung Electronics ne saurait être tenu responsable de tout dommage sur le produit ni de toute blessure subie par vous ou par d'autres personnes si vous choisissez d'effectuer l'installation murale.

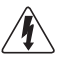

N'installez pas votre kit de montage mural lorsque votre téléviseur est en fonctionnement. Une blessure par choc électrique pourrait en résulter.

Enlevez le support, bouchez l'orifice de la base et fermez à l'aide de deux vis.

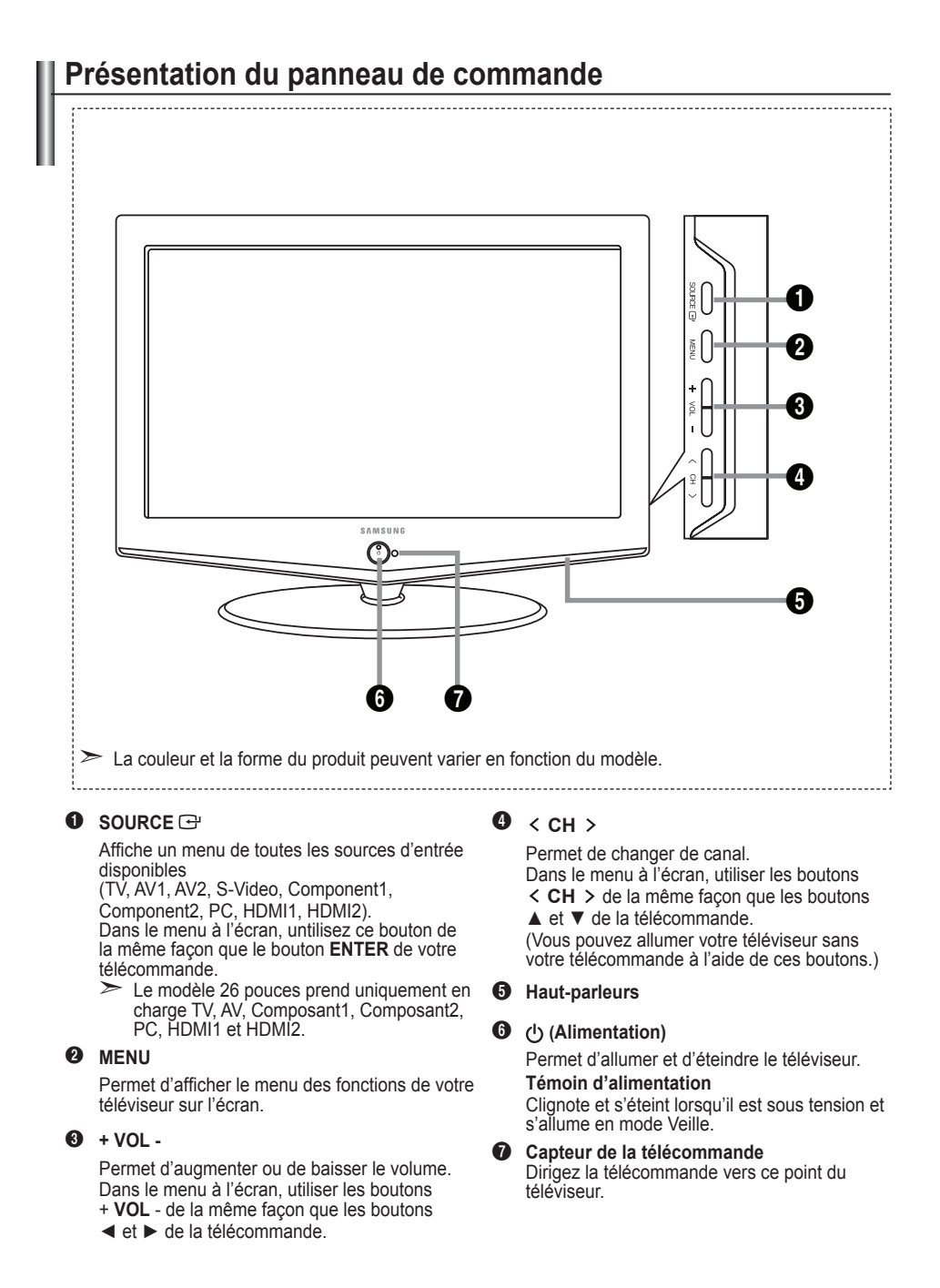

Français - 3

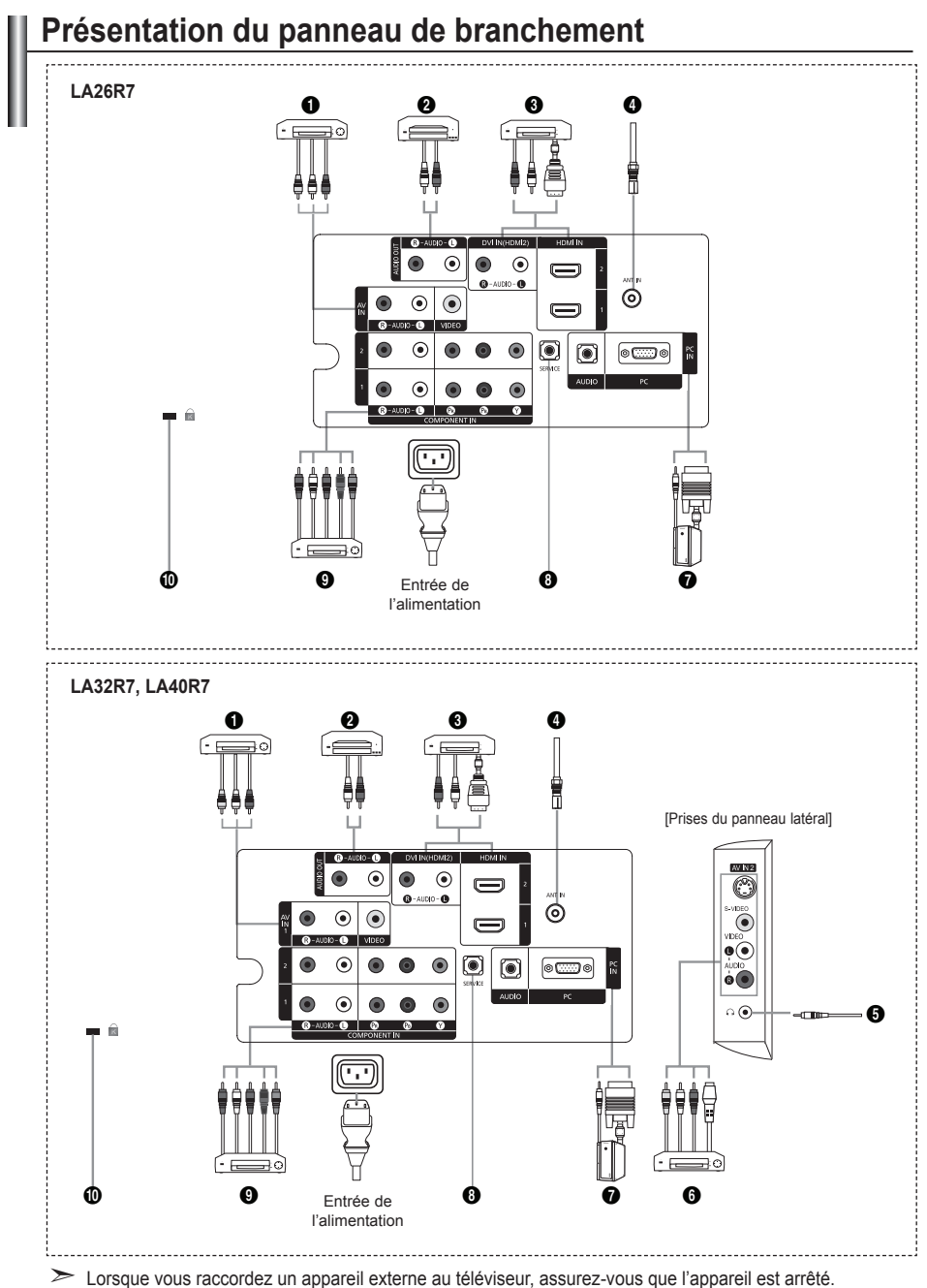

Lorsque vous raccordez un appareir externe, faites correspondre les couleurs du terminal de connexion et du câble.

Français - 4

#### Branchement de périphériques audio/vidéo externes

- Connectez le câble RCA (en option) à un périphérique A/V externe approprié tel qu'un magnétoscope, un lecteur DVD ou un camé scope.
- Connectez les câbles audio RCA (en option) au connecteur "R AUDIO L" situé à l'arrière de votre poste et aux connecteurs de sortie audio correspondants sur le périphérique A/V.

#### 2 Connexion de périphériques audio

 Branchez les câbles audio RCA au connecteur "R - AUDIO - L" situé à l'arrière de votre poste et aux connecteurs d'entrée audio correspondants sur le système de cinéma à domicile avec amplificateur ou lecteur DVD.

#### HDMI IN 1, HDMI IN 2

- Prend en charge les connexions entre des périphériques audio/vidéo compatibles HDMI (boîtiers décodeurs, lecteurs DVD).
- Aucune connexion audio supplémentaire n'est nécessaire pour une connexion HDMI HDMI.
- ➤ Qu'est-ce que HDMI ?
  - "High Definition Multimedia interface" permet la transmission de données vidéo numériques haute définition et plusieurs canaux de son numérique (5,1 canaux).
  - Le terminal HDMI/DVI prend en charge la connexion DVI vers un périphérique raccordé avec le câble adéquat (non fourni). La différence entre HDMI et DVI est que le périphérique HDMI est plus petit, est équipé de la fonction de codage HDCP (High Bandwidth Digital Copy Protection), et gère le son numérique multicanal.

#### DVI IN (HDMI 2) (AUDIO R/L)

- Lorsque vous connectez ce produit à un décodeur, un lecteur DVD, une console de jeu, etc. via HDMI ou DVI, veillez à le définir dans un mode compatible avec une sortie vidéo, comme illustré dans le tableau ci-dessous. Dans le cas contraire, vous risquez une distorsion, rupture ou absence d'image.
- L'utilisation d'une connexion par câble HDMI/DVI n'est possible qu'à partir du terminal HDMI IN 2.
- Utilisez le câble DVI-HDMI ou l'adaptateur DVI-HDMI pour cette connexion et la borne R - AUDIO - L sur DVI pour la sortie audio.
- > Modes pris en charge pour HDMI/DVI ou Composant

|               | 480i | 480p | 576i | 576p | 720p | 1080i |
|---------------|------|------|------|------|------|-------|
| HDMI/DVI 50Hz | Х    | Х    | Х    | 0    | 0    | 0     |
| HDMI/DVI 60Hz | Х    | 0    | Х    | Х    | 0    | 0     |
| Component     | 0    | 0    | 0    | 0    | 0    | 0     |

#### Branchement à un réseau de télévision câblé ou hertzien

Afin d'afficher correctement les canaux de télévision, un signal doit être reçu par le téléviseur/moniteur depuis l'une des sources suivantes:

- Une antenne extérieure / Un réseau de télévision câblée / Un réseau satellite

#### 6 Branchement de périphériques audio/vidéo externes

- Connectez le câble RCA (en option) ou S-VIDEO (en option) à un périphérique A/V externe approprié tel qu'un magnétoscope,un lecteur DVD ou un caméscope.
- Connectez les câbles audio RCA (en option) au connecteur "R AUDIO L" situé à l'arrière de votre poste et aux connecteurs de sortie audio correspondants sur le périphérique A/V.
- Vous pouvez brancher un casque à la prise casque () située à l'arrière du téléviseur/moniteur. Lorsque le casque est branché, les haut parleurs intégrés n'émettent plus de son.

#### Branchement Ordinateur

- Connectez le câble D-Sub (en option) au connecteur "PC (PC IN)" situé à l'arrière de votre poste et à la carte vidéo de votre ordinateur.
- Connectez le câble audio stéréo (en option) au connecteur "AUDIO (PC IN)" situé à l'arrière de votre poste et au connecteur "Audio Out" de la carte son de votre ordinateur.

#### **1** MAINTENANCE

- Connexion de maintenance pour ingénieur de maintenance qualifié.
- Support mural automatique (Reportez-vous aux pages 34)

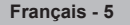

#### Branchement d'appareils composants (téléviseur numérique/lecteur DVD)

- Branchez les câbles composants vidéo (en option) au connecteur de composant ("P<sub>B</sub>", "P<sub>B</sub>", "Y") à l'arrière de votre téléviseur et les autres extrémités aux connecteurs de sortie vidéo du composant correspondants sur le téléviseur numérique ou le lecteur DVD.
- Si vous souhaitez brancher à la fois le boîtier décodeur et le téléviseur numérique DVD, vous devez brancher le boîtier décodeur au téléviseur numérique DVD et le téléviseur numérique DVD au connecteur de composant ("Y", "P<sub>B</sub>", "P<sub>R</sub>") de votre téléviseur.
- Les connecteurs Y, P<sub>B</sub> et P<sub>R</sub> de vos appareils composants DVD sont parfois désignés par les lettres Y, B-Y et R-Y ou Y, Cb et Cr.
- Branchez les câbles audio RCA (en option) sur la prise "R AUDIO L" située à l'arrière du téléviseur et leurs autres extrémités sur les prises de sortie audio correspondantes du téléviseur numérique ou du lecteur DVD.
- Ce téléviseur LCD affiche une image optimale en mode 720p.
- Ce téléviseur LCD affiche une résolution d'image optimale en mode 1080i.

#### Verrouillage Kensington

- Le verrouillage Kensington (en option) est un dispositif utilisé pour fixer physiquement le système dans le cas d'une utilisation dans un endroit public.
- Si vous désirez utiliser un dispositif de verrouillage, contactez le revendeur où vous avez acheté le téléviseur.
- L'emplacement du verrou Kensington peut varier en fonction du modèle.

### Présentation de la télécommande

- Bouton de mise en veille du téléviseur
- Pavé numérique pour l'accès direct aux canaux
- Sélection de canaux à 1 ou 2 chiffres
- Permet de sélectionner directement le mode TV
- 6 Affiche la "Liste des chaînes" à l'écran.
- G O Augmenter le volume
   ⊙ Baisser le volume
- Arrêt temporaire du son
- Affichage du menu et confirmation de changement
- Sélection du mode audio
- Revient au menu précédent
- Sélection de l'effet d'image
- Règle la luminosité de l'écran pour économiser de l'énergie.
- Sélection de l'effet sonore
- Ø Sélection de SRS TS XT
- Sélection de la source disponible
- Canal précédent
- Sélectionne directement le mode HDMI
- Arrêt automatique
- Po: Canal suivant Po: Canal précédent
- Sortir de l'OSD
- Permet de commander le curseur dans le menu
- Permet d'afficher les informations relatives au programme en cours

- Mise en pause de l'image
- Sélection de la taille de l'image
- ♥ PIP: Activation/désactivation du mode PIP SOURCE: Sélection de la source d'entrée POSITION: Sélection de la position PIP P ⊡: Canal suivant P ⊡: Canal suivant

#### Fonctions télétexte

- Quitte l'affichage télétexte
- Index télétexte
- Sélection du mode télétexte (LISTE/FLOF)
- Page secondaire télétexte
- Po: Page télétexte suivante Po: Page télétexte précédente
- Annulation du télétexte
- Activation du télétexte
- Choisissez Teletext, Double, ou Mix.

#### 9080

Sélection des rubriques Fastext

- PIP: Pause télétexte
- SOURCE: Mémorisation télétexte
- POSITION: Mémorisation télétexte

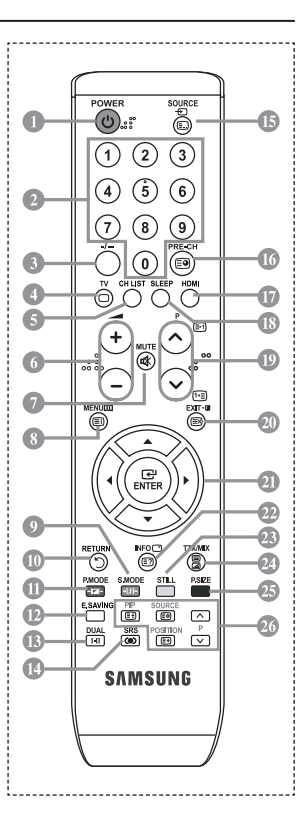

- Une lumière intense peut affecter le bon fonctionnement de la télécommande.
- Ceci est une télécommande spéciale destinée aux malvoyants. Elle dispose de points Braille sur les boutons Power, Channel et Volume.

### Insertion des piles dans la télécommande

- 1. Soulevez le couvercle situé à l'arrière de la télécommande comme indiqué sur la figure.
- 2. Placez-y deux piles AAA.
  - Assurez-vous que les pôles "+" et "-" des piles correspondent au schéma situé à l'intérieur du compartiment.
- 3. Remettez le couvercle en place.
  - Retirez les piles et stockez-les dans un endroit frais et sec si vous n'utilisez pas la télécommande pendant longtemps. La télécommande peut être utilisée jusqu'à environ 7 mètres du téléviseur. (Dans des conditions d'utilisation normale du téléviseur, les piles durent environ un an.)
  - Si la télécommande ne fonctionne pas :
    - 1. Le téléviseur est-il sous tension ?
    - 2. Les bornes + et des piles ne sont-elles pas inversées ?
    - 3. Les piles sont-elles déchargées ?
    - 4. Le cordon d'alimentation est-il débranché ou y a-t-il une panne de courant ?
    - 5. Une lampe fluorescente ou néon est-elle allumée à proximité ?

#### Mise en marche et arrêt

#### Le câble relié au secteur est fixé à l'arrière du téléviseur/moniteur.

- Branchez le cordon d'alimentation sur une prise secteur appropriée.
   Le voyant de veille s'allume sur la façade du téléviseur.
- 2. Appuyez sur le bouton o situé sur la façade de votre téléviseur.
  - Vous pouvez également appuyer sur le bouton POWER ou sur le bouton TV de votre télécommande pour allumer le téléviseur.
  - Le dernier programme que vous avez regardé est automatiquement re-sélectionné.
- Appuyez sur les boutons numériques (de 0 à 9), sur les boutons canal suivant/précédent (∅/𝔅) de la télécommande ou sur le bouton < CH > situé sur le côté droit du téléviseur.
  - Lorsque vous allumez le téléviseur pour la première fois, vous devrez choisir la langue dans laquelle vous souhaitez que les menus s'affichent.
- 4. Pour éteindre votre téléviseur, appuyez de nouveau sur le bouton POWER

#### Mise en mode veille de votre téléviseur

Vous pouvez mettre votre téléviseur en mode Veille afin de réduire la consommation électrique. Le mode veille peut être utile si vous souhaitez éteindre votre téléviseur temporairement (pendant un repas par exemple).

- 1. Appuyez sur le bouton **POWER** de la télécommande.
  - L'écran s'éteint et un voyant de veille rouge apparaît sur la façade de votre téléviseur.
- Pour rallumer le téléviseur, appuyez de nouveau sur le bouton POWER☉, les boutons numériques (de 0 à 9), le bouton TV ou les boutons canal suivant/précédent (☉/☉).
  - Ne laissez pas le téléviseur en mode Veille pendant de longues périodes (lorsque vous êtes en vacances par exemple). Il est conseillé de débrancher le téléviseur du secteur et de l'antenne.

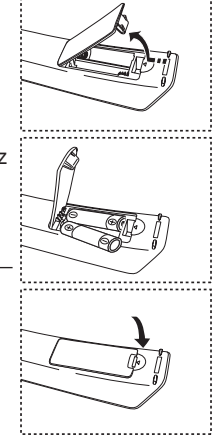

### Plug & Play

## Lorsque vous allumez le téléviseur pour la première fois, plusieurs réglages de base s'effectuent l'un après l'autre de manière automatique. Les réglages disponibles sont les suivants :

- Appuyez sur le bouton POWER<sup>(1)</sup> de la télécommande. Le message "Start Plug & Play" s'affiche et la mention "OK" est sélectionnée.
- Sélectionnez la langue souhaitée en appuyant sur le bouton ▲ ou ▼. Appuyez sur le bouton ENTER pour confirmer votre choix.
- Appuyez sur les boutons ou ► pour s
   électionner "Magasin" ou "Domicile", puis sur le bouton ENTER.
  - Nous vous recommandons de régler le téléviseur sur le mode Domicile pour une meilleure qualité d'image dans votre environnement personnel.
  - Le mode Magasin n'est prévu que pour un usage en magasins.
  - Si l'unité est accidentellement définie sur le mode Magasin et que vous souhaitez revenir au mode Dynamique (Domicile), appuyez sur le bouton Volume puis maintenez enfoncé le bouton MENU situé sur le panneau latéral du téléviseur pendant cinq secondes.
- 4. Le message "Vérifier l'entrée de l'antenne." s'affiche s'affiche et la mention "OK" est alors sélectionnée. Appuyer sur le bouton ENTER.

Veuillez vérifier que le câble de l'antenne est correctement branché.

- Sélectionnez le Zone souhaité en appuyant sur le bouton ▲ ou ▼. Appuyez sur le bouton ENTER pour confirmer votre choix.
- 6. Le menu "Mémorisation Auto" s'affiche et l'option "Démarrer" est sélectionnée. Appuyez sur le bouton ENTER.
  - La recherche de canaux démarrera et se terminera automatiquement.
  - Une fois que tous les canaux disponibles sont mémorisés, le menu "Réglage Horloge" s'affiche.
  - Appuyez sur le bouton ENTER à tout moment pour interrompre la mémorisation.
- Appuyez sur le bouton ENTER. Sélectionnez "Mois", "Date", "Année", "Heure", "Minute" et "am/pm" en appuyant sur le bouton ◄ ou ►. Sélectionnez les "Mois", "Date", "Année", "Heure", "Minute" et "am/pm" en appuyant sur le bouton ▲ ou ▼.
  - Vous pouvez également définir les heures et les minutes en appuyant sur le pavé numérique de la télécommande. Lorsque vous avez terminé, appuyez sur le bouton ENTER.

Le message "Profitez de votre visionnage" s'affiche.

- 8. Appuyez sur le bouton ENTER pour confirmer votre choix.
  - ♦ Langue : Sélectionnez votre langue.
  - **Zone**: Sélectionnez votre pays.
  - ♦ Mémorisation Auto : Balaie et mémorise automatiquement tous les canaux disponibles dans votre zone.
  - Réglage Horloge : Pour régler l'heure actuelle du téléviseur.

|                    | Plug & Play     |  |
|--------------------|-----------------|--|
|                    |                 |  |
|                    |                 |  |
| Start Plug & Play. |                 |  |
|                    | OK              |  |
|                    | - OIX           |  |
|                    | ⊡°Enter ⊶I Exit |  |

#### Si vous souhaitez réinitialiser cette fonction...

- Appuyez sur le bouton MENU pour afficher le menu. Appuyez sur le bouton ▲ ou ▼ pour sélectionner "Configuration" puis appuyez sur le bouton ENTER.
- Le message "Démarrer Plug & Play" s'affiche. (Reportez-vous aux pages 9)

| ΤV                                                                                                    | C                                | onfiguration       |                        |
|----------------------------------------------------------------------------------------------------|----------------------------------|--------------------|------------------------|
|                                                                                                    | Plug & Play<br>Langue<br>Horloge | :Français          |                        |
|                                                                                                    | Ecran Bleu<br>Mélodie<br>PC      | : Arrêt<br>: Arrêt | $\Delta \Delta \Delta$ |
| in the second second se |                                  |                    | 4                      |
|                                                                                                    | ⇒ Deplacer                       | er Entrer 🖒 Re     | tour                   |
|                                                                                                    | Plug &                           | Play               | _                      |
| Démarrer Plug & Play.                                                                                                    |                                  |                    |                        |
|                                                                                                    | œ Entrer                         | ି Retour           |                        |

| ΤV                                                                                                    |                                                      | Canal                                      |                      |
|----------------------------------------------------------------------------------------------------|------------------------------------------------------|--------------------------------------------|----------------------|
| 0                                                                                                    | Zone<br>Mémorisation<br>Mémorisation<br>Gestionnaire | : Asie/E<br>Auto<br>Manuelle<br>de Chaînes | ur. occ. ▷<br>▷<br>▷ |
| -<br>-<br>-<br>-<br>-                                                                                                    | Tri des canau<br>Nom station<br>Réglage fin          | ×                                          |                      |
| de de la companya de la companya de |                                                      | œ Entrer                                   | ් Retour             |

- Mémorisation automatique des canaux
- Mémorisation manuelle des canaux

#### Mémorisation automatique des canaux

Vous pouvez chercher les plages de fréquence disponibles par balayage (leur disponibilité dépend de votre pays).

Il est possible que les numéros de programme attribués automatiquement ne correspondent pas aux numéros de programme souhaités ou réels. Vous pouvez toutefois trier les numéros manuellement et supprimer les canaux que vous ne souhaitez pas regarder.

- 1. Appuyez sur le bouton MENU pour afficher le menu.
- Appuyez sur les boutons ▲ ou ▼ pour sélectionner "Canal" puis appuyez sur le bouton ENTER .
- 2. Appuyez sur le bouton ENTER pour sélectionner "Zone".
- 3. Sélectionnez le pays approprié en appuyant sur les boutons ▲ ou ▼. Appuyez sur le bouton ENTER pour confirmer votre choix.
- Appuyez sur les boutons ▲ ou ▼ pour sélectionner "Mémorisation Auto" puis appuyez sur le bouton ENTER.
- 5. Appuyez sur le bouton ENTER.
  - Le téléviseur commence à mémoriser tous les canaux disponibles.
  - Appuyez sur le bouton ENTER à tout moment pour interrompre le processus de mémorisation et retourner au menu "Canal".
- 6. Une fois que tous les canaux disponibles sont mémorisés, le menu "Tri des canaux" s'affiche.

Français - 10

#### Mémorisation manuelle des canaux

Vous pouvez mémoriser jusqu'à 100 canaux, y compris ceux reçus via les réseaux câblés. Lors de la mémorisation manuelle des canaux, vous pouvez choisir :

- de mémoriser ou non chaque canal trouvé ;
- le numéro du programme qui vous servira à identifier chaque canal mémorisé.
- Appuyez sur le bouton MENU pour afficher le menu. Appuyez sur le bouton ▲ ou▼ pour sélectionner "Canal" puis appuyez sur le bouton ENTER.
- Appuyez sur le bouton ▲ ou ▼ pour sélectionner "Mémorisation Manuelle" puis appuyez sur le bouton ENTER.
- 3. Appuyez sur le bouton ENTER pour sélectionner "Programme".
- Pour attribuer un numéro de programme à un canal, vous pouvez trouver le chiffre correspondant en appuyant sur le bouton ▲ ou ▼ puis appuyez sur le bouton ENTER.
  - Vous pouvez également attribuer un numéro de programme en appuyant sur le pavé numérique de la télécommande.
- Appuyez sur le bouton ▲ ou ▼ pour sélectionner "Système de Couleur" puis appuyez sur le bouton ENTER.
- 6. Sélectionnez la norme couleur requise en appuyant sur le bouton ▲ ou ▼ puis appuyez sur le bouton ENTER.
- Appuyez sur le bouton ▲ ou ▼ pour sélectionner "Système Sonore" puis appuyez sur le bouton ENTER.
- Sélectionnez la norme son requise en appuyant sur le bouton ▲ ou ▼ puis appuyez sur le bouton ENTER.

> S'il n'y a aucun son ou si le son est anormal, re-sélectionnez la norme son requise.

- 9. Si vous connaissez le numéro du canal à mémoriser, appuyez sur le bouton ▲ ou ▼ pour sélectionner "Canal". Appuyez sur le bouton ENTER. Sélectionnez C (Canal hertzien) ou S (Canal câblé) en appuyant sur le bouton ▲ ou ▼. Appuyez sur le bouton ▶ pour choisir le canal. Sélectionnez le numéro de votre choix en appuyant sur le bouton ▲ ou ▼ puis appuyez sur le bouton ENTER.
  - Mode Canal : **P** (Mode Programme), **C** (Mode Canal hertzien), **S** (Mode canal câblé)
  - Vous pouvez également attribuer un numéro de programme en appuyant sur le pavé numérique de la télécommande.
- 10. Si vous ne connaissez pas les numéros de canaux, appuyez sur le bouton ▲ ou ▼ pour sélectionner "Recherche". Appuyez sur le bouton ENTER. Lancez une recherche en appuyant sur le bouton ▲ ou ▼ puis canavier au le bouton ▲ ou
  - ▼ puis appuyez sur le bouton ENTER.
- 11. Appuyez sur le bouton ▲ ou ▼ pour sélectionner "Mémoriser". Appuyez sur le bouton ENTER pour sélectionner "OK".
- 12. Répétez les étapes 3 à 11 pour chaque canal à mémoriser.
  - Programme : Sélectionne un numéro de programme pour un canal
  - ♦ Système de Couleur : Configure le système de prise en charge des couleurs.
  - Système Sonore : Configure le système de prise en charge des sons.
  - Canal : Sélectionne un canal.
  - Recherche : Balaie pour trouver la valeur des fréquences du canal.
  - Mémoriser : Sauvegarde vos réglages.

### Réglage des listes des chaînes

Réglez les canaux selon vos préférences.

Vous pouvez facilement supprimer, ajouter ou verrouiller des canaux.

- Appuyez sur le bouton MENU pour afficher le menu. Appuyez sur le bouton ▲ ou ▼ pour sélectionner "Canal" puis appuyez sur le bouton ENTER.
- Appuyez sur le bouton ▲ ou ▼ pour sélectionner "Gestionnaire de Chaînes" puis appuyez sur le bouton ENTER.
- 3. Appuyez à nouveau sur le bouton ENTER pour sélectionner "Liste des chaînes".
- Appuyez sur le bouton ▶ pour sélectionner " 
   ".
- Appuyez sur le bouton ▲ ou ▼ pour sélectionner le canal non souhaité puis appuyez sur le bouton ENTER pour annuler.
- Répétez l'étape 5 pour chaque canal à sélectionner ou à annuler.
- 7. Appuyez sur le bouton EXIT pour quitter le menu.
- Vous pouvez sélectionner ces options en appuyant sur le bouton CH LIST de votre télécommande.

### Activation du verrouillage parental

Cette fonction, qui bloque la vidéo et coupe le son, vous permet d'éviter toute utilisation non autorisée, par des enfants par exemple, qui pourraient visionner des programmes ne leur étant pas destinés.

Le verrouillage parental ne peut pas être désactivé en utilisant les touches du panneau latéral.

Le verrouillage parental ne peut être désactivé qu'à partir de la télécommande ; conservez donc la télécommande hors de portée des enfants.

- Appuyez sur le bouton MENU pour afficher le menu. Appuyez sur le bouton ▲ ou▼ pour sélectionner "Canal" puis appuyez sur le bouton ENTER.
- Appuyez sur le bouton ▲ ou ▼ pour sélectionner "Gestionnaire de Chaînes" puis appuyez sur le bouton ENTER.
- Appuyez de nouveau sur le bouton ▲ ou ▼ pour sélectionner "Verrouillage Parental" puis appuyez sur le bouton ENTER.
- Appuyez de nouveau sur le bouton ▲ ou ▼ pour sélectionner "Marche" ou "Arrêt". Appuyez sur le bouton ENTER.
- Appuyez sur le bouton ▲ ou ▼ pour sélectionner "Liste des chaînes" puis appuyez sur le bouton ENTER pour annuler.
- 6. Appuyez sur le bouton ▶ pour sélectionner " ".
- Appuyez sur le bouton ▲ ou ▼ pour sélectionner les canaux à verrouiller, puis appuyez sur le bouton ENTER.
- 8. Répétez les étapes 7 pour chaque canal à verrouiller ou déverrouiller.
- 9. Appuyez sur le bouton EXIT pour quitter le menu.
- Sélectionnez "Marche" ou "Arrêt" dans "Verrouillage Parental" pour que les canaux définis sur " a" soient actifs ou inactifs.

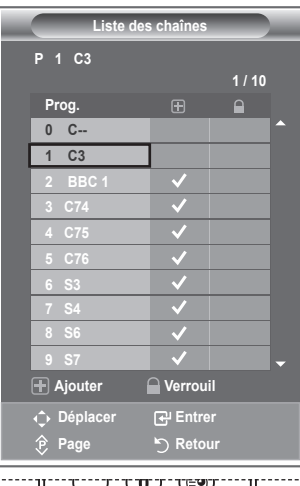

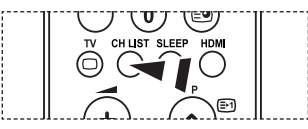

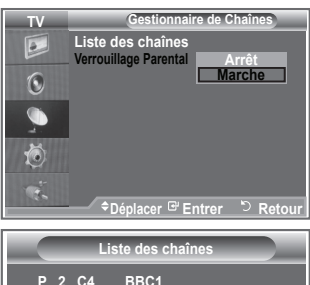

| Liste des chaînes |                       |              |  |  |
|-------------------|-----------------------|--------------|--|--|
| P 2 C4 BBC        | 1                     |              |  |  |
|                   |                       | 1 / 10       |  |  |
| Prog.             |                       |              |  |  |
| 0 C               |                       | <b>^</b>     |  |  |
| 1 C3              | <ul> <li>✓</li> </ul> |              |  |  |
| 2 BBC 1           | <ul> <li>✓</li> </ul> | $\checkmark$ |  |  |
| 3 C74             | <ul> <li>✓</li> </ul> |              |  |  |
| 4 C75             | <ul> <li>✓</li> </ul> |              |  |  |
| 5 C76             | <ul> <li>✓</li> </ul> |              |  |  |
| 6 S3              | <ul> <li>✓</li> </ul> |              |  |  |
| 7 S4              | <ul> <li>✓</li> </ul> |              |  |  |
| 8 S6              | <ul> <li>✓</li> </ul> |              |  |  |
| 9 S7              | <ul> <li>✓</li> </ul> | -            |  |  |
| 🕂 Ajouter         | Verroui               |              |  |  |
| Déplacer          | Entre                 | r            |  |  |
| 🎓 Page            | ້ງ Retoເ              | ır           |  |  |

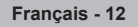

### Organisation des canaux mémorisés

Vous pouvez intervertir les numéros de deux canaux pour :

- Changer l'ordre numérique dans lequel ces canaux ont été mémorisés automatiquement.
- Attribuer des numéros facilement mémorisables aux canaux que vous regardez le plus souvent.
- Appuyez sur le bouton MENU pour afficher le menu. Appuyez sur le bouton ▲ ou ▼ pour sélectionner "Canal" puis appuyez sur le bouton ENTER.
- Appuyez sur le bouton ▲ ou ▼ pour sélectionner "Tri des canaux" puis appuyez sur le bouton ENTER.
- Sélectionnez le numéro de canal que vous souhaitez modifier en appuyant à plusieurs reprises sur le bouton ▲ ou ▼. Appuyez sur le bouton ENTER.
  - Le numéro du canal sélectionné et le nom passent au côté droit.
- Appuyez sur le bouton ▲ ou ▼ pour passer à la position que vous souhaitez modifier puis appuyez sur le bouton ENTER.

Le canal sélectionné se substitue à celui associé précédemment au numéro choisi.

- 5. Répétez les étapes 3 à 4 pour enregistrer un autre canal.
- 6. Appuyez sur le bouton EXIT pour quitter le menu.

#### Attribution de noms aux canaux

Les noms de canaux sont attribués automatiquement lorsque des informations sur les canaux sont diffusées. Ces noms peuvent être modifiés, ce qui vous permet d'attribuer ceux de votre choix.

- Appuyez sur le bouton MENU pour afficher le menu. Appuyez sur le bouton ▲ ou▼ pour sélectionner "Canal" puis appuyez sur le bouton ENTER.
- Appuyez sur le bouton ▲ ou ▼ pour sélectionner "Nom station" puis appuyez sur le bouton ENTER.
- Si nécessaire, sélectionnez le canal auquel vous souhaitez attribuer un nouveau nom en appuyant sur le bouton ▲ ou ▼. Appuyez sur le bouton ENTER.
  - ➤ La barre de sélection s'affiche autour de la case du nom.

| 4. | Pour                                             | Alors                           |
|----|--------------------------------------------------|---------------------------------|
|    | Sélectionner une lettre, un nombre ou un symbole | Appuyez sur le bouton ▲<br>ou ▼ |
|    | Passer à la lettre suivante                      | Appuyez sur le bouton 🕨         |
|    | Revenir à la lettre précédente                   | Appuyez sur le bouton ◀         |
|    | Confirmer le nom                                 | Appuyez sur le bouton<br>ENTER. |

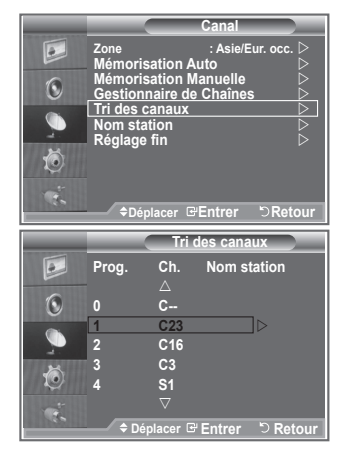

| TV                                                                                                |                                                                    |                                                | Canal                           |                     |
|---------------------------------------------------------------------------------------------------|--------------------------------------------------------------------|------------------------------------------------|---------------------------------|---------------------|
|                                                                                                   | Zone<br>Mémoris                                                    | ation A                                        | : Asie/E<br>uto                 | ur. occ. ⊳<br>⊳     |
| 0                                                                                                 | Mémorisation Manuelle<br>Gestionnaire de Chaînes<br>Tri des canaux |                                                |                                 |                     |
|                                                                                                   | Nom sta                                                            | tion                                           |                                 |                     |
| Ö                                                                                                 | Reglage                                                            | πn                                             |                                 |                     |
| Č.                                                                                                |                                                                    |                                                |                                 |                     |
|                                                                                                   | 🕈 Dép                                                              | olacer 🕑                                       | Entrer                          | <sup>©</sup> Retour |
|                                                                                                   |                                                                    |                                                |                                 |                     |
| TV                                                                                                |                                                                    | Non                                            | n station                       |                     |
| TV                                                                                                | Prog.                                                              | Non<br>Ch.                                     | n station<br>Nom s              | tation              |
| TV                                                                                                | Prog.                                                              | Non<br>Ch.<br>△                                | n station<br>Nom st             | tation              |
| TV<br>D                                                                                           | Prog.<br>0                                                         | Non<br>Ch.<br>△<br>C                           | n station<br>Nom st             | tation              |
| TV<br>D                                                                                           | Prog.<br>0                                                         | Non<br>Ch.<br>△<br>C<br>C23                    | n station<br>Nom st             | tation              |
| TV<br>D                                                                                           | Prog.<br>0<br>1<br>2                                               | Non<br>Ch.<br>△<br>C<br>C23<br>C16             | n station<br>Nom si<br>         | tation              |
| TV<br>I<br>I<br>I<br>I<br>I<br>I<br>I<br>I<br>I<br>I<br>I<br>I<br>I<br>I<br>I<br>I<br>I<br>I<br>I | Prog.<br>0<br>1<br>2<br>3                                          | Non<br>Ch.<br>△<br>C<br>C23<br>C16<br>C3       | n station<br>Nom si<br><br>     | tation              |
|                                                                                                   | Prog.<br>0<br>1<br>2<br>3<br>4                                     | Non<br>Ch.<br>C<br>C23<br>C16<br>C3<br>S1      | n station<br>Nom si<br><br><br> | tation              |
|                                                                                                   | Prog.<br>0<br>1<br>2<br>3<br>4                                     | Non<br>Ch.<br>C<br>C23<br>C16<br>C3<br>S1<br>▽ | n station<br>Nom si<br><br><br> | tation              |

- Les caractères disponibles sont : Les lettres de l'alphabet (A~Z) / les nombres (0~9) / caractères spéciaux (+, -, \*, / , espace)
- 5. Répétez les étapes 3 à 4 pour chaque canal auquel attribuer un nouveau nom.
- 6. Appuyez sur le bouton EXIT pour quitter le menu.

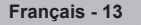

### Réception des canaux grâce à la syntonisation fine

Utilisez la syntonisation précise pour régler manuellement un canal spécifique en vue d'une réception optimale.

- 1. Utilisez le pavé numérique pour sélectionner directement le canal à régler.
- Appuyez sur le bouton MENU pour afficher le menu. Appuyez sur le bouton ▲ ou▼ pour sélectionner "Canal" puis appuyez sur le bouton ENTER.
- Appuyez sur le bouton ▲ ou ▼ pour sélectionner "Réglage fin" puis appuyez sur le bouton ENTER.
- Appuyez sur le bouton ◄ ou ► pour effectuer une syntonisation précise.

Appuyez sur le bouton ENTER.

- 5. Appuyez sur le bouton EXIT pour quitter le menu.
- Les canaux réglés et mémorisés sont repérés par un astérisque "\*" placé à droite de leur numéro dans la bannière des canaux. Le numéro du canal devient rouge.
- ➢ Pour réinitialiser le réglage, sélectionnez "Réinitialiser" à l'aide du bouton ▲ ou ▼, puis appuyez sur le bouton ENTER.

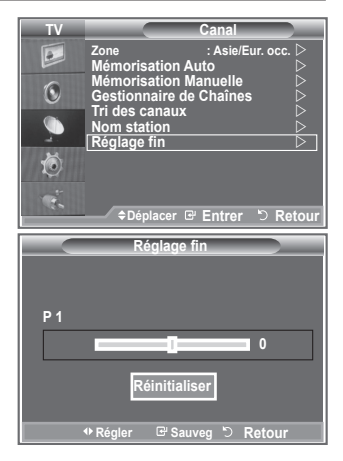

#### Changement de la norme Image

Vous pouvez sélectionner le type d'image qui correspond le mieux à vos exigences d'affichage.

- Appuyez sur le bouton MENU pour afficher le menu. Appuyez sur le bouton ENTER pour sélectionner "Image".
- 2. Appuyez de nouveau sur le bouton ENTER pour sélectionner "Mode".
- Appuyez sur le bouton ▲ ou ▼ pour sélectionner l'effet d'image souhaité. Appuyez sur le bouton ENTER.
- 4. Appuyez sur le bouton EXIT pour quitter le menu.

♦ Dynamique :Sélectionnez l'image pour un affichage haute définition dans une pièce claire.

- Standard : Sélectionnez l'image pour un affichage optimal dans un environnement normal.
- Cinéma : Sélectionnez l'image pour un affichage agréable dans une pièce sombre.
- Le mode Image doit être réglé séparément pour chaque source d'entrée.
- Vous pouvez réinitialiser la valeur par défaut des paramètres d'image en sélectionnant "Réinitialiser". (Voir "Reinitialisation des paramètres d'image à leur valeur par défaut" à la page 18)

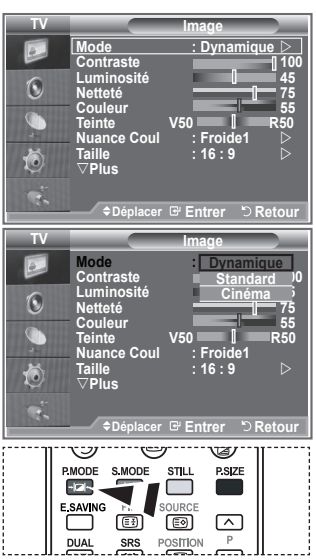

Vous pouvez également appuyer sur le bouton P.MODE de la télécommande pour sélectionner un des paramètres d'image.

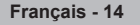

### Réglage de l'image personnalisée

## Votre téléviseur dispose de plusieurs réglages qui vous permettent de contrôler la qualité de l'image.

- Pour sélectionner l'effet d'image requis, suivez les instructions 1 à 3 du chapitre "Changement de la norme Image".
- Appuyez sur le bouton ▲ ou ▼ pour sélectionner un élément spécifique. Appuyez sur le bouton ENTER.
- Appuyez sur le bouton ◄ ou ► pour augmenter ou diminuer la valeur d'un élément spécifique. Appuyez sur le bouton ENTER.
- 4. Appuyez sur le bouton EXIT pour quitter le menu.
  - Contraste : Permet de régler la luminosité et les ombres entre les objets et l'arrière plan.
  - Luminosité : Règle la luminosité de l'écran.
  - ♦ Netteté : Permet de régler les contours de l'objet pour les rendre plus nets ou plus ternes.
  - ♦ Couleur : Permet de régler les couleurs, les éclaircit ou les assombrit.
  - ◆ Teinte : Permet d'ajuster la couleur des objets, de les rendre plus rouges ou verts pour un air plus naturel.
- Les valeurs réglées sont mémorisées en fonction du mode Image sélectionné.
- En mode PC, seuls les paramètres "Contraste", "Luminosité" peuvent être réglés.
- > En mode TV, AV et S-Vidéo du système PAL, vous ne pouvez pas utiliser la fonction de teinte.

### Changement de la nuance couleur

#### Vous pouvez sélectionner la nuance de couleur la plus agréable au regard.

- Pour sélectionner l'effet d'image requis, suivez les instructions 1 à 3 du chapitre "Changement de la norme Image" (à la page 14).
- Appuyez sur le bouton ▲ ou ▼ pour sélectionner "Nuance Coul." puis appuyez sur le bouton ENTER.
- Appuyez sur le bouton ▲ ou ▼ pour sélectionner la nuance de couleurs souhaitée. Appuyez sur le bouton ENTER.
- 4. Appuyez sur le bouton EXIT pour quitter le menu.
  - ♦ Froide2 : Rend la température de couleur plus bleue que le menu "Froide1".
  - Froide1 : Rend les blancs bleuâtres.
  - ♦ Normal : Laisse les blancs blancs.
  - Chaude1 : Rend les blancs rougeâtres.
  - Chaude2 : Rend la température de couleur plus rouge que le menu "Chaude1".
- Les valeurs réglées sont mémorisées en fonction du mode Image sélectionné.
- Lorsque le mode Image est réglé Dynamique ou Standard, les menus Chaude1 et Chaude2 ne peuvent pas être sélectionnés.

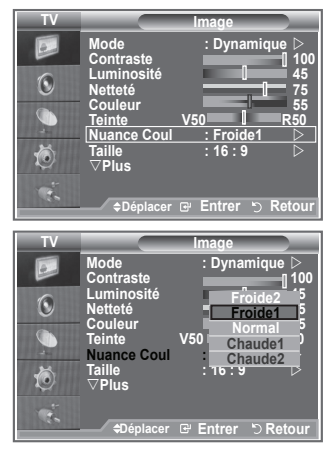

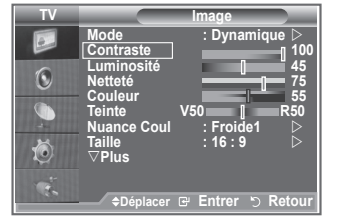

### Changement de la taille de l'image

Vous pouvez sélectionner la taille d'image qui correspond le mieux à vos besoins d'affichage.

- Appuyez sur le bouton MENU pour afficher le menu. Appuyez sur le bouton ENTER pour sélectionner "Image".
- Appuyez sur le bouton ▲ ou ▼ pour sélectionner "Taille" puis appuyez sur le boutonENTER.
- Sélectionnez l'option requise en appuyant sur le bouton ▲ ou ▼. Appuyez sur le bouton ENTER.
- 4. Appuyez sur le bouton EXIT pour quitter le menu.

| <ul><li>16 :9:</li><li>Zoom large :</li></ul>                      | Règle la taille de l'image sur 16:9 de façon<br>appropriée pour les DVD ou la diffusion au<br>format cinémascope.<br>Donnez à l'image une taille supérieure à 4:3.          |
|--------------------------------------------------------------------|----------------------------------------------------------------------------------------------------|
| <ul><li>Zoom :</li><li>4:3:</li></ul>                              | Agrandit l'image en 16:9 (dans la direction verticale) pour l'adapter à la taille de l'écran. C'est le paramètre par défaut pour un film cinéma ou de la diffusion normale. |
| <ul> <li>Scan<br/>uniquement<br/>(HDMI<br/>uniquement):</li> </ul> | Affiche les scènes d'entrée lorsqu'elles sont<br>sans coupure quand les signaux 720p,1080i<br>servent d'entrée.                                                             |

- La fonction "Zoom large" est uniquement disponible en mode "AV1", "AV2" et "S-Vidéo".
- En mode PC, seuls les modes "16:9" et "4:3" peuvent être sélectionnés.

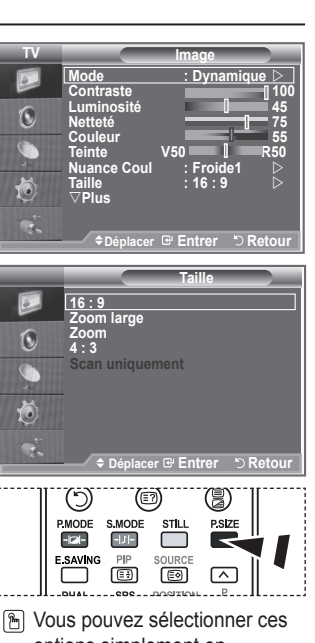

Vous pouvez sélectionner ces options simplement en appuyant sur le bouton P.SIZE de votre télécommande.

### Arrêt sur image

Appuyez sur le bouton STILL pour transformer une image mouvante en une image fixe. Appuyez de nouveau pour annuler.

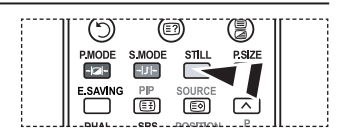

### NR numérique / DNIe

Si le signal de radiodiffusion reçu est faible, vous pouvez activer la fonction Réduction du bruit numérique pour favoriser la réduction d'images fantômes ou statiques qui peuvent apparaître à l'écran.

- Appuyez sur le bouton MENU pour afficher le menu. Appuyez sur le bouton ENTER pour sélectionner "Image".
- Sélectionnez l'option requise en appuyant sur le bouton ▲ ou ▼ puis appuyez sur le bouton ENTER. Options disponibles : NR numérique / DNIe.

|    |               | Image       |       |
|----|---------------|-------------|-------|
| D  | ∆Plus         |             |       |
| 6  | NR numérique  | : Auto.     |       |
| U  | Réinitialiser | : OK        | 5     |
|    |               |             |       |
| Ö  |               |             |       |
| Ċ. | ◆Déplacer 🕞   | יEntrer י⊃R | etour |

- 3. Lorsque vous êtes satisfait du réglage, appuyez sur le bouton ENTER.
- 4. Appuyez sur le bouton EXIT pour quitter le menu.

#### • NR numérique : Arrêt/Bas/Moyen/Elevé/Auto.

Si le signal reçu par le téléviseur est faible, vous pouvez activer cette fonction pour favoriser la réduction des images statiques ou fantômes qui peuvent apparaître à l'écran.

Cette fonction n'est pas disponible en mode PC.

#### DNIe : Arrêt / Démo / Marche

Pour offrir une grande qualité d'image, ce téléviseur est doté de la fonction DNIe. Si vous activez l'option DNIe, la fonction DNIe sera activée à l'écran. Lorsque vous activez le mode Démo de la fonction DNIe, une image normale et une image avec la fonction DNIe appliquée s'affichent à l'écran à des fins de démonstration. Cette fonction vous permet de constater la différence de qualité d'affichage.

- DNIe<sup>™</sup> (Digital Natural Image engine Moteur d'images numériques d'aspect naturel) DNIe<sup>™</sup> Cette fonction vous apporte une image plus détaillée tout en permettant une réduction de bruit 3D et une amélioration des détails, des contrastes et des blancs. Le nouvel algorithme de compensation d'images vous offre une image plus lumineuse, plus claire et plus détaillée. La technologie DNIe<sup>™</sup> adaptera tous les signaux à votre vue, quels qu'ils soient.
- Cette fonction n'est pas disponible en mode PC.
- > Cette fonction n'est pas disponible en mode Cinéma.

### Reinitialisation des paramètres d'image à leur valeur par défaut.

Vous pouvez réinitialiser la valeur par défaut des paramètres d'image.

- Pour sélectionner l'effet d'image souhaité, suivez les instructions 1 à 3 du chapitre "Changement de la norme Image" à la page 14.
- Appuyez sur le bouton ▲ ou ▼ pour sélectionner "Réinitialiser" puis appuyez sur le bouton ENTER.
- Appuyez sur le bouton ▲ ou ▼ pour sélectionner "OK" ou "Annuler". Appuyez sur le bouton ENTER.
- 4. Appuyez sur le bouton EXIT pour quitter le menu.
- > La fonction "Réinitialiser" est configurée pour tous les modes d'image.

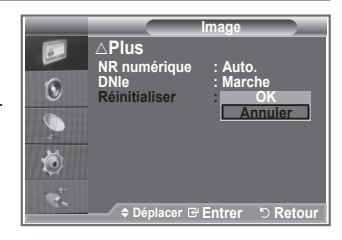

### Affichage Picture In Picture (PIP)

Vous pouvez afficher une image secondaire dans l'image principale du programme télévisé ou de l'entrée vidéo. De cette manière, vous pouvez regarder ou surveiller le programme télévisé ou l'entrée vidéo depuis n'importe quel équipement branché tout en regardant l'image principale.

- Appuyez sur le bouton MENU pour afficher le menu. Appuyez sur le bouton ▲ ou ▼ pour sélectionner "Configuration" puis appuyez sur le bouton ENTER.
- Appuyez sur le bouton ▲ ou ▼ pour sélectionner "PIP" puis appuyez sur le bouton ENTER.
- Appuyez de nouveau sur le bouton ENTER. Appuyez sur le bouton ▲ ou ▼ pour sélectionner "Marche" puis appuyez sur le bouton ENTER.
- Appuyez sur le bouton ▲ ou ▼ pour sélectionner "Source" puis appuyez sur le bouton ENTER. Sélectionnez une source d'image secondaire en appuyant sur le bouton ▲ ou ▼ puis appuyez sur le bouton ENTER.
  - L'image secondaire peut alimenter différentes sélections de sources selon la configuration de l'image principale.
- Appuyez sur le bouton ▲ ou ▼ pour sélectionner "Taille" pour l'image secondaire puis appuyez sur le bouton ENTER. Sélectionnez la taille de l'image scondaire en appuyant sur le bouton ▲ ou ▼ puis appuyez sur le bouton ENTER.
- Si l'image principale est en mode "PC" et "Composant", l'option "Taille" n'est pas disponible.

| ► 🔊 🖉     | Configuration<br>△Plus<br>Mode éco : Arrêt ▷<br>Niveau noir HDMI: Bas ▷<br>PIP ▷<br>PLP ▷<br>* Déplacer © Entrer ♡ Retour |
|-----------|----------------------------------------------------------------------------------------------------|
| ≥ <u></u> | PIP<br>Source : TV<br>Position : ■<br>Programme : P1<br>◆ Déplacer ⊡ Entrer<br>> Retour                                   |
|           | MODE S.MODE STLL PSIZE                                                                                                    |

Appuyez plusieurs fois sur le bouton PIP de la télécommande pour activer ou désactiver le mode "PIP".

Français - 18

- Appuyez sur le bouton ▲ ou ▼ pour sélectionner "Position" puis appuyez sur le bouton ENTER. Sélectionnez la position de l'image secondaire en appuyant sur le bouton ▲ ou ▼ puis appuyez sur le bouton ENTER.
- Appuyez sur le bouton ▲ ou ▼ pour sélectionner "Programme" puis appuyez sur le bouton ENTER. Vous pouvez sélectionner le canal à visualiser en image incrustée en appuyant sur le bouton ▲ ou ▼. Appuyez sur le bouton ENTER.

L'option "Programme" peut être activée lorsque l'image secondaire est configurée sur le téléviseur.

- 8. Appuyez sur le bouton EXIT pour quitter le menu.
- Il est possible que l'image dans la fenêtre PIP devienne légèrement moins naturelle lorsque vous utilisez l'écran principale pour un jeu ou un karaoké.
  - **Source :** Permet de sélectionner la source de l'image secondaire.
  - Taille : Permet de sélectionner la taille de l'image secondaire.
  - ♦ Position : Utilisée pour déplacer l'image secondaire.
  - ♦ Programme : Permet de changer l'image secondaire.

#### **Réglages PIP**

O : La fonction PIP est utilisable, X: La fonction PIP n'est pas utilisable

| Secondaire<br>Principal | TV | AV1 | AV2 | S-Vidéo | Composant1,2 | PC | HDMI1,2 |
|-------------------------|----|-----|-----|---------|--------------|----|---------|
| Composant               | 0  | 0   | 0   | Х       | Х            | Х  | Х       |
| HDMI                    | 0  | 0   | 0   | Х       | Х            | Х  | Х       |
| PC                      | 0  | 0   | 0   | Х       | Х            | Х  | Х       |

### Changement de la norme Son

#### Vous pouvez sélectionner le type d'effet sonore souhaité lorsque vous regardez un programme donné.

- Appuyez sur le bouton MENU pour afficher le menu. Appuyez sur le bouton ▲ ou ▼ pour sélectionner "Son" puis appuyez sur le bouton ENTER.
- 2. Appuyez à nouveau sur le bouton ENTER pour sélectionner "Mode".
- Sélectionnez l'effet sonore requis en appuyant à plusieurs reprises sur le bouton ▲ ou ▼ puis appuyez sur le bouton ENTER.
- **4.** Appuyez sur le bouton **EXIT** pour quitter le menu.

| Standard :     | Sélection du mode son normal.                                                              |
|----------------|--------------------------------------------------------------------------------------------|
| Musique :      | Accentue la musique par rapport aux voix.                                                  |
| Cinéma :       | Offre un son en direct et entier pour les films.                                           |
| Parole :       | Accentue les voix par rapport aux autres sons.                                             |
| Personnalisé : | Sélection des réglages sonores<br>personnalisés. (Voir "Réglage des<br>paramètres du son") |

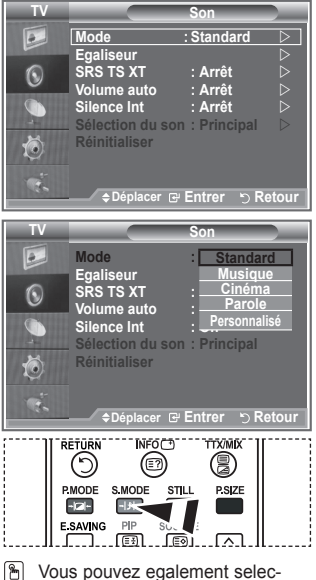

Vous pouvez egalement selectionner ces options en appuyant simplement sur le bouton S.MODE de la telecommande.

### Réglage des paramètres du son

### Les paramètres du son peuvent être réglés selon vos préférences personnelles.

- Appuyez sur le bouton MENU pour afficher le menu. Appuyez sur le bouton ▲ ou ▼ pour sélectionner "Son" puis appuyez sur le bouton ENTER.
- Appuyez sur le bouton ▲ ou ▼ pour sélectionner "Egaliseur" puis appuyez sur le bouton ENTER.
- Appuyez sur le bouton ◄ ou ► pour sélectionner un élément spécifique. Appuyez sur le bouton ENTER.
- Appuyez sur le bouton ▲ ou ▼ pour atteindre le paramètre requis. Appuyez sur le bouton ENTER.
- 5. Appuyez sur le bouton EXIT pour quitter le menu.
- Si vous changez de quelque façon que ce soit ces paramètres, le mode Son est automatiquement réglé sur "Personnalisé".

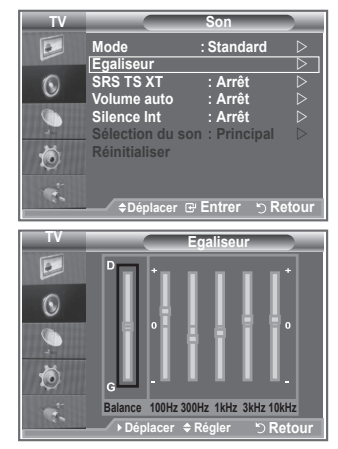

### Réglage du TruSurround XT (SRS TS XT)

Le TruSurround XT est une technologie SRS brevetée qui remédie au problème de la lecture du contenu d'un disque multicanal 5,1 sur deux haut-parleurs. Le TurSurround produit un son surround virtuel fascinant au moyen de n'importe quel système de lecture à deux haut-parleurs, dont les haut-parleurs internes du téléviseur. Il s'adapte parfaitement à tous les formats multicanaux.

- 1. Appuyez sur le bouton MENU pour afficher le menu. Appuyez sur le bouton ▲ ou ▼ pour sélectionner "Son" puis appuyez sur le bouton ENTER.
- 2. Appuvez sur le bouton ▲ ou ▼ pour sélectionner "SRS TS XT" puis appuyez sur le bouton ENTER.
- 3. Appuyez sur le bouton ▲ ou ▼ pour sélectionner "Arrêt" ou "Marche". Appuyez sur le bouton ENTER.
- 4. Appuyez sur le bouton EXIT pour quitter le menu.

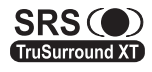

TruSurround XT, SRS et le symbole () sont des marques déposées de SRS Labs. Inc. La TruSurround XT technologie TruSurround XT est protégée par la licence de SRS Labs. Inc.

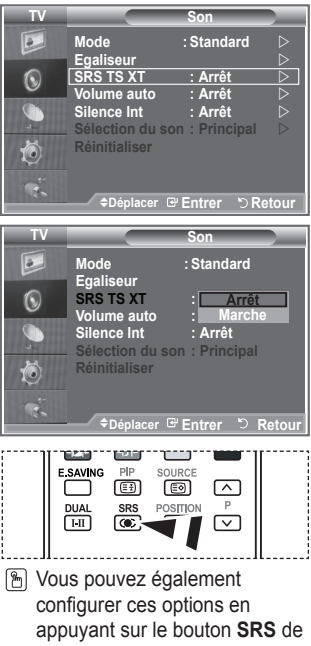

votre télécommande.

### Réglage automatique du volume

Chaque station d'émission possède ses propres conditions de signal et il n'est donc pas facile de régler le volume chaque fois que vous changez de canal. Cette fonction vous permet de régler automatiquement le volume du canal désiré en réduisant la puissance sonore lorsque le signal de modulation est élevé ou en augmentant la puissance sonore lorsque le signal de modulation est faible.

- 1. Appuyez sur le bouton MENU pour afficher le menu. Appuyez sur le bouton ▲ ou ▼ pour sélectionner "Son" puis appuyez sur le bouton ENTER.
- Appuvez sur le bouton ▲ ou ▼ pour sélectionner "Volume auto" puis appuyez sur le bouton ENTER.
- 3. Appuyez sur le bouton ▲ ou ▼ pour sélectionner "Arrêt" ou "Marche". Appuyez sur le bouton ENTER.
- 4. Appuvez sur le bouton EXIT pour quitter le menu.

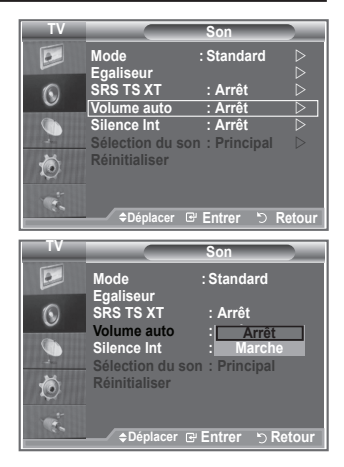

### Sélection de Silence Int.

### Pour entendre le son par l'intermédiaire de haut-parleurs séparés, désactivez l'amplificateur interne.

- Appuyez sur le bouton MENU pour afficher le menu. Appuyez sur le bouton ▲ ou ▼ pour sélectionner "Son" puis appuyez sur le bouton ENTER.
- Appuyez sur le bouton ▲ ou ▼ pour sélectionner "Silence Int." puis appuyez sur le bouton ENTER.
- Appuyez sur le bouton ▲ ou ▼ pour sélectionner "Arrêt" ou "Marche". Appuyez sur le bouton ENTER.
- 4. Appuyez sur le bouton EXIT pour quitter le menu.
- Lorsque la fonction "Silence Int." est réglée sur "Marche", aucun des menus Son ne peut être réglé, sauf "Sélection du son" (en mode "PIP").

| TV                     |                                                                                                 | Son                                                          | _           |
|------------------------|-------------------------------------------------------------------------------------------------|--------------------------------------------------------------|-------------|
|                        | Mode                                                                                            | : Standard                                                   | >           |
| 0                      | SRS TS XT                                                                                       | : Arrêt                                                      |             |
|                        | Silence Int                                                                                     | : Arrêt                                                      | <u>&gt;</u> |
| Chi                    | Sélection du se                                                                                 | on : Principal                                               | >           |
| Ö                      | Réinitialiser                                                                                   |                                                              |             |
|                        |                                                                                                 |                                                              |             |
|                        |                                                                                                 | 🖻 Entrer 🕤 Reto                                              | our         |
|                        |                                                                                                 |                                                              |             |
| -                      |                                                                                                 |                                                              |             |
| TV                     |                                                                                                 | Son                                                          | _           |
| TV                     | Mode<br>Egaliseur                                                                               | Son<br>: Standard                                            |             |
| TV                     | Mode<br>Egaliseur<br>SRS TS XT                                                                  | Son<br>: Standard<br>: Arrêt                                 | Ī           |
| TV<br>D                | Mode<br>Egaliseur<br>SRS TS XT<br>Volume auto                                                   | Son<br>: Standard<br>: Arrêt<br>: Arrêt                      | Ī           |
| TV<br>D<br>O<br>O<br>O | Mode<br>Egaliseur<br>SRS TS XT<br>Volume auto<br>Silence Int<br>Selection du s                  | Son<br>: Standard<br>: Arrêt<br>: Arrêt<br>: Arrêt<br>Marche | ]           |
|                        | Mode<br>Egaliseur<br>SRS TS XT<br>Volume auto<br>Silence Int<br>Sélection du s<br>Réinitialiser | Son<br>: Standard<br>: Arrêt<br>: Arrêt<br>: Arrêt<br>Marche | ]           |

#### Ecoute du son accompagnant l'image secondaire

## Lorsque la fonction PIP est activée, vous pouvez écouter le son accompagnant l'image secondaire.

- Appuyez sur le bouton MENU pour afficher le menu. Appuyez sur le bouton ▲ ou ▼ pour sélectionner "Son" puis appuyez sur le bouton ENTER.
- Appuyez sur le bouton ▲ ou ▼ pour sélectionner "Sélection du son" puis appuyez sur le bouton ENTER.
- Appuyez sur le bouton ▲ ou ▼ pour sélectionner "Secondaire". Appuyez sur le bouton ENTER.
- 4. Appuyez sur le bouton EXIT pour quitter le menu.

| Principal :  | Pour écouter le son accompagnant l'image |
|--------------|------------------------------------------|
|              | principale.                              |
| Secondaire : | Pour écouter le son accompagnant l'image |
|              | secondaire.                              |

Vous pouvez sélectionner cette option lorsque le PIP est défini sur "Marche".

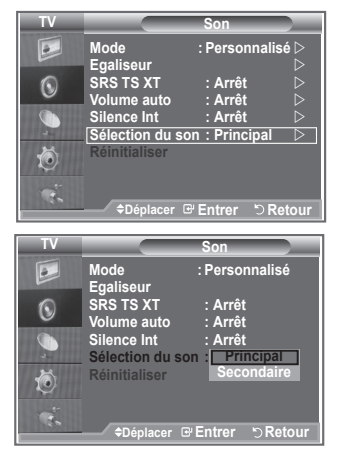

### Reinitialisation des paramètres de son à leur valeur par défaut

Si le mode Jeu est activé, la fonction Réinitialiser est activée. Sélectionner la fonction Réinitialiser après avoir réglé l'égaliseur rétablit ses paramètres par défaut.

- Appuyez sur le bouton MENU pour afficher le menu. Appuyez sur le bouton ▲ ou ▼ pour sélectionner "Son" puis appuyez sur le bouton ENTER.
- Appuyez sur le bouton ▲ ou ▼ pour sélectionner "Réinitialiser" puis appuyez sur le bouton ENTER.
- 3. Appuyez sur le bouton EXIT pour quitter le menu.
- Vous pouvez sélectionner cette option lorsque le "Mode Jeu" est défini sur "Marche".

### Branchement du casque (LA32R7, LA40R7)

Vous pouvez brancher un casque à votre téléviseur, si vous souhaitez regarder un programme sur votre téléviseur sans déranger les autres personnes présentes dans la pièce.

- Lorsque vous insérez la prise casque dans le port correspondant, vous pouvez utiliser uniquement les options "Volume auto" dans le menu "Son".
- > L'utilisation prolongée d'un casque à un niveau sonore élevé peut endommager l'ouïe.
- > Aucun son n'est émis depuis les enceintes lorsque vous connectez le casque à l'appareil.
- Le volume du casque et celui du téléviseur sont réglés différemment.

#### Sélection du mode Son

Vous pouvez configurer le mode sonore en appuyant sur le bouton "DUAL". Lorsque vous appuyez sur ce bouton, le mode sonore courant s'affiche à l'écran.

|              | Type Audio | DUAL 1/2                    | Par défaut  |
|--------------|------------|-----------------------------|-------------|
|              | Mono       | MONO                        | Changement  |
| Stéréo A2    | Stéréo     | STEREO ↔ MONO               | automatique |
|              | Dual       | DUAL 1 ↔ DUAL 2             | DUAL 1      |
|              | Mono       | MONO                        | Changement  |
|              | Stéréo     | MONO ↔ STEREO               | automatique |
| NICAW SIEleo | Dual       | → MONO ↔ DUAL 1<br>DUAL 2 ← | DUAL 1      |

- Si le signal stéréo est faible et qu'une permutation automatique se produit, passez alors en Mono.
- Cette fonction n'est activée qu'avec un signal sonore stéréo. Elle est désactivée avec un signal sonore mono.

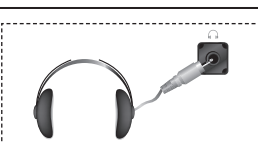

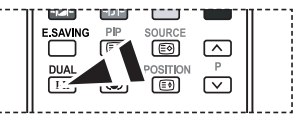

Vous pouvez également configurer ces options en appuyant sur le bouton DUAL de votre télécommande.

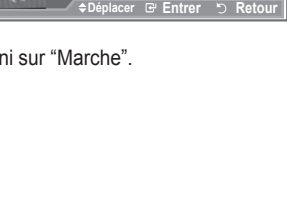

Sélection du son : Princi

Personnalisé

: Arrêt

: Arrêt : Arrêt

Mode

Egaliseur

SRS TS XT

Volume aut Silence Int

4

0

Õ

### Réglage et affichage de l'heure actuelle

Vous pouvez régler l'horloge du téléviseur de telle sorte que l'heure actuelle s'affiche lorsque vous appuyez sur le bouton INFO. Vous devez également régler l'heure si vous souhaitez utiliser les minuteurs de mise sous/hors tension.

- Appuyez sur le bouton MENU pour afficher le menu. Appuyez sur le bouton ▲ ou ▼ pour sélectionner "Configuration" puis appuyez sur le bouton ENTER.
- Appuyez sur le bouton ▲ ou ▼ pour sélectionner "Horloge" puis appuyez sur le boutonENTER.
- 3. Appuyez sur le bouton ENTER pour sélectionner l'élément "Réglage Horloge".

| 4. | Pour                                                                        | Appuyez sur |
|----|-----------------------------------------------------------------------------|-------------|
|    | Naviguer entre les "Mois", "Date",<br>"Année", "Heure", "Minute" ou "am/pm" | ◀ ou ►      |
|    | Régler les "Mois", "Date", "Année",<br>"Heure", "Minute" ou "am/pm"         | ▲ ou ▼      |
|    | Appuyez sur le bouton ENTER.                                                |             |

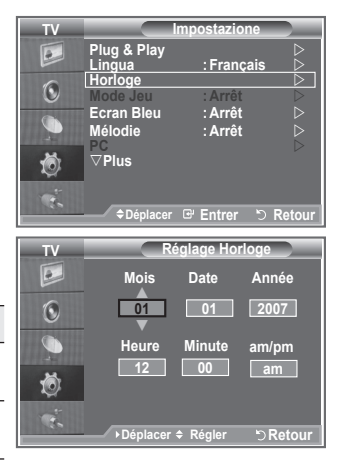

- 5. Appuyez sur le bouton EXIT pour quitter le menu.
- > Si vous débranchez le cordon d'alimentation, vous devrez régler à nouveau l'horloge.
- Vous pouvez également définir l'année, les mois, la date, les heures et les minutes en appuyant sur le pavé numérique de la télécommande.

### Réglage du minuteur de mise en veille

Vous pouvez sélectionner une durée (entre 30 et 180 minutes) à l'issue de laquelle le téléviseur passe automatiquement en mode veille.

- Appuyez sur le bouton MENU pour afficher le menu. Appuyez sur le bouton ▲ ou ▼ pour sélectionner "Configuration" puis appuyez sur le bouton ENTER.
- Appuyez sur le bouton ▲ ou ▼ pour sélectionner "Horloge" puis appuyez sur le boutonENTER.
- Appuyez sur le bouton ▲ ou ▼ pour sélectionner "Veille" puis appuyez sur le bouton ENTER.
- Appuyez à plusieurs reprises sur le bouton ▲ ou ▼ jusqu'à ce que l'heure souhaitée apparaisse (Arrêt, 30, 60, 90, 120, 150, 180). Appuyez sur le bouton ENTER.
- 5. Appuyez sur le bouton EXIT pour quitter le menu.
- Le téléviseur passe automatiquement en mode veille lorsque le minuteur atteint 0.

| TV                                         |                       | Impostazione                           |
|--------------------------------------------|-----------------------|----------------------------------------|
|                                            | Plug & Play<br>Lingua | : Français D                           |
| ۲                                          | Horloge<br>Mode Jeu   | . Arrêt ▷                              |
|                                            | Ecran Bleu<br>Mélodie | :Arrêt ⊳<br>:Arrêt ⊳                   |
| Ö                                          | PC<br>⊽Plus           | ⊳                                      |
| ġ.                                         | ◆Déplace              | er œ'Entrer "⊃Retour                   |
|                                            |                       |                                        |
| TV                                         |                       | Horloge                                |
|                                            | Réglage Hor           | rloge:12:00 am                         |
| 6                                          | Minuteur 1            | : <u>30</u>                            |
|                                            | Minuteur 2            | :                                      |
|                                            | Minuteur 3            |                                        |
| CHICK I                                    |                       | 120                                    |
|                                            | 1                     | 120<br>150<br>180                      |
| to:                                        |                       | 120<br>150<br>180                      |
| 1. 1 ( ) ( ) ( ) ( ) ( ) ( ) ( ) ( ) ( ) ( | ≜Dánlaca              | 120<br>150<br>180<br>■ Entror → Potour |

#### Mises en marche et arrêt automatiques de votre téléviseur

- Appuyez sur le bouton MENU pour afficher le menu. Appuyez sur le bouton ▲ ou ▼ pour sélectionner "Configuration" puis appuyez sur le bouton ENTER. Appuyez sur le bouton ▲ ou ▼ pour sélectionner "Horloge" puis appuyez sur le boutonENTER.
- Appuyez sur le bouton ▲ ou ▼ pour sélectionner "Minuteur 1", "Minuteur 2" ou "Minuteur 3" puis appuyez sur le bouton ENTER.
- Appuyez sur le bouton ▲ ou ▼ pour régler "Heure" puis appuyez sur le bouton ▶ pour passer à l'étape suivante. Configurez d'autres paramètres en utilisant la même méthode.

|            | Oui/Non                                                                                                    | Appuyez sur le bouton $\blacktriangle$ ou $\blacktriangledown$ |
|------------|----------------------------------------------------------------------------------------------------|----------------------------------------------------------------|
| Répétition | Sélectionnez Once (Une fois),<br>Everyday (Tous les jours),<br>Mon-Fri (Lun~Ven), Mon-Sat<br>(Lun~Sam), Sat- Sun (Sam~Dim) | Appuyez sur le bouton ▲ ou ▼                                   |
| Volume     | Réglez de 0 à 100                                                                                                    | Appuyez sur le bouton ▲ ou ▼                                   |
| Programme  | Réglez de Programme                                                                                                    | Appuyez sur le bouton ▲ ou ▼                                   |

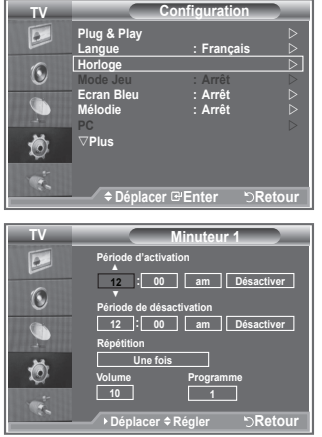

- Lorsque vous avez terminé, appuyez sur le bouton RETURN pour quitter.
  - L'heure actuelle s'affiche à chaque fois que vous appuyez sur le bouton INFO.
  - Vous pouvez régler les heures et les minutes directement à l'aide du pavé numérique de la télécommande.

Appuyez sur le bouton **EXIT** pour quitter le menu.

### Choix de la langue

Lorsque vous utilisez le téléviseur/moniteur pour la première fois, vous devez sélectionner la langue utilisée pour afficher les menus et les indications.

- Appuyez sur le bouton MENU pour afficher le menu à l'écran. Appuyez sur le bouton ▲ or ▼ pour sélectionner "Configuration" puis appuyez sur le bouton ENTER.
- Appuyez sur le bouton ▲ ou ▼ pour sélectionner "Langue" puis appuyez sur le bouton ENTER.
- Sélectionnez la langue souhaitée en appuyant de façon répétée sur le bouton ▲ ou ▼. Appuyez sur le bouton ENTER.
   ➤ Vous pouvez choisir parmi 5 langues.
- 4. Appuyez sur le bouton EXIT pour quitter le menu.

|                                                                    | 1                                                                                    |                                                                               |                         |
|--------------------------------------------------------------------|--------------------------------------------------------------------------------------|-------------------------------------------------------------------------------|-------------------------|
| TV                                                                 | C                                                                                    | onfiguration                                                                  |                         |
|                                                                    | Plug & Play                                                                          |                                                                               | ⊳                       |
|                                                                    | Lingua                                                                               | : Français                                                                    | <u>اح</u>               |
| 6                                                                  | Horloge                                                                              |                                                                               |                         |
| U                                                                  | Mode Jeu                                                                             | : Arrêt                                                                       | $\triangleright$        |
|                                                                    | Ecran Bleu                                                                           | : Arrêt                                                                       | $\triangleright$        |
| 24                                                                 | Mélodie                                                                              | : Arrêt                                                                       | $\triangleright$        |
| ٢                                                                  | PC<br>⊽Plus                                                                          |                                                                               |                         |
| . Ch                                                               | 45/1                                                                                 |                                                                               |                         |
|                                                                    | Deplacer                                                                             | Entrer 5                                                                      | Retour                  |
|                                                                    |                                                                                      |                                                                               |                         |
|                                                                    |                                                                                      |                                                                               |                         |
| TV                                                                 | C                                                                                    | onfiguration                                                                  |                         |
| TV                                                                 | C<br>Plug & Play                                                                     | onfiguration                                                                  |                         |
| TV                                                                 | C<br>Plug & Play<br>Lingua                                                           | onfiguration<br>Englis                                                        | sh                      |
| TV                                                                 | Plug & Play<br>Lingua<br>Horloge                                                     | Configuration<br>Englis<br>中国i                                                | h<br>语                  |
| TV<br>D                                                            | Plug & Play<br>Lingua<br>Horloge<br>Mode Jeu                                         | configuration<br>:Englis<br>中国:<br>:França                                    | h<br>语                  |
| TV<br>D                                                            | Plug & Play<br>Lingua<br>Horloge<br>Mode Jeu<br>Ecran Bleu                           | ionfiguration<br>:Englis<br>中国<br>:França<br>:                                | h<br>浩<br>iis           |
| TV<br>▶<br>●<br>●                                                  | Plug & Play<br>Lingua<br>Horloge<br>Mode Jeu<br>Ecran Bleu<br>Mélodie                | ionfiguration<br>Englis<br>France<br>:<br>:<br>. مرتد                         | sh<br>iš<br>iis         |
| ĭ<br>↓<br>↓<br>↓<br>↓<br>↓<br>↓<br>↓<br>↓<br>↓<br>↓<br>↓<br>↓<br>↓ | Plug & Play<br>Lingua<br>Horloge<br>Mode Jeu<br>Ecran Bleu<br>Mélodie<br>PC<br>⊽Plus | onfiguration<br>: Englis<br>काहा<br>: France<br>: مربية<br>: مربية<br>: مربية | sh<br>is<br>i           |
| ¥ 🐼 € 🕥 🕅                                                          | Plug & Play<br>Lingua<br>Horloge<br>Mode Jeu<br>Ecran Bleu<br>Mélodie<br>PC<br>⊽Plus | onfiguration<br>Englis<br>Prace<br>بریک<br>Parror                             | sh<br>语言<br>前<br>記<br>論 |

### Utilisation du mode Jeu

Si vous connectez une console de jeu PlayStation™ ou Xbox™, vous pouvez profiter d'une expérience ludique encore plus réaliste en sélectionnant le menu Jeu.

- Appuyez sur le bouton MENU pour afficher le menu. Appuyez sur le bouton ▲ ou ▼ pour sélectionner "Configuration" puis appuyez sur le bouton ENTER.
- Appuyez sur le bouton ▲ ou ▼ pour sélectionner "Mode Jeu" puis appuyez sur le bouton ENTER.
- 3. Appuyez sur le bouton ▲ ou ▼ pour sélectionner "Arrêt" ou "Marche". Appuyez sur le bouton ENTER.
- 4. Appuyez sur le bouton EXIT pour quitter le menu.
- Pour déconnecter la console de jeu et connecter un autre périphérique externe, annulez le mode Jeu dans le menu Image.
- Si vous affichez le menu TV dans le mode Jeu, l'écran tremble légèrement.
- Le mode Jeu n'est pas disponible en mode TV.
- > Si le mode Jeu est activé :
  - Le mode Image se change automatiquement en Standard et le mode Son en Personnalisé. L'utilisateur ne peut pas changer ces paramètres.
  - Le mode Son du menu Son est désactivé. Réglez le son à l'aide de l'égaliseur.
  - La fonction Réinitialiser est activée. Sélectionner la fonction Réinitialiser après avoir réglé l'égaliseur rétablit ses paramètres par défaut.

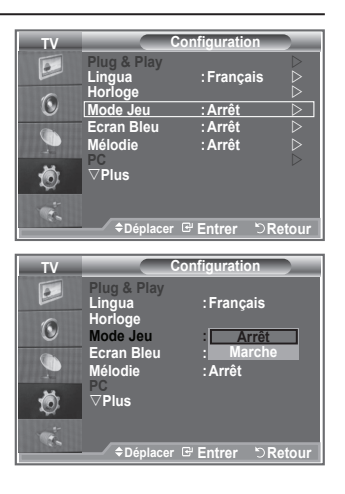

### Sélection du mode d'écran bleu / Sélection de la mélodie

#### Ecran bleu :

Lorsque le signal est très faible ou inexistant, un écran bleu remplace automatiquement l'image brouillée.

Si vous souhaitez continuer à visionner une image de médiocre qualité, vous devez régler le mode "Ecran Bleu" sur "Arrêt". Mélodie :

Cette fonction vous permet d'entendre une mélodie à la mise sous ou hors tension de votre téléviseur.

- Appuyez sur le bouton MENU pour afficher le menu. Appuyez sur le bouton ▲ ou ▼ pour sélectionner "Configuration" puis appuyez sur le bouton ENTER.
- Appuyez sur le bouton ▲ or ▼ pour sélectionner "Ecran bleu" ou "Mélodie". Appuyez sur le bouton ENTER.
- 3. Lorsque vous êtes satisfait du réglage, appuyez sur le bouton ENTER.
- Ecran Bleu : Arrêt/Marche.
- Mélodie : Arrêt/Bas/Moyen/Elevé.
- 4. Appuyez sur le bouton EXIT pour quitter le menu.

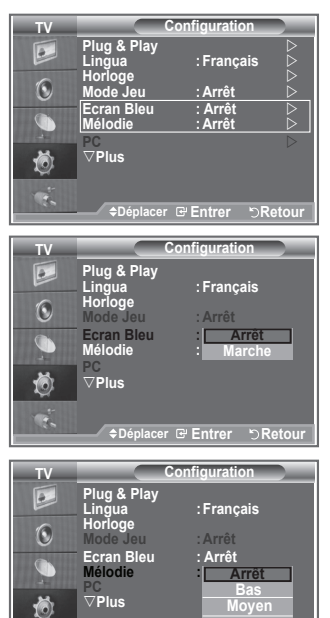

### Utilisation de la fonction d'économie d'énergie

Cette fonction règle la luminosité du téléviseur afin de réduire la consommation d'énergie. Lorsque vous regardez la télévision la nuit, définissez l'option "Mode éco." sur "Elevé" pour réduire la fatigue des yeux et la consommation d'énergie.

- Appuyez sur le bouton MENU pour afficher le menu à l'écran. Appuyez sur le bouton ▲ ou ▼ pour sélectionner "Configuration" puis appuyez sur le bouton ENTER.
- Appuyez sur le bouton ▲ ou ▼ pour sélectionner "Mode éco." puis appuyez sur le bouton ENTER.
- Sélectionnez l'option souhaitée (Arrêt, Bas, Moyen, Elevé, Auto.) en appuyant sur le bouton ▲ or ▼. Appuyez sur le bouton ENTER.
- 4. Appuyez sur le bouton EXIT pour quitter le menu.

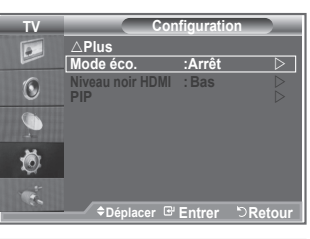

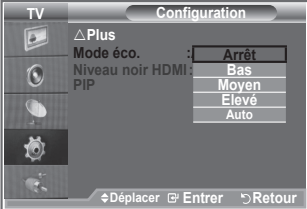

### Niveau de noir HDMI

Vous pouvez directement choisir le niveau de noir sur l'écran pour régler la profondeur de l'écran.

- Appuyez sur le bouton MENU pour afficher le menu. Appuyez sur le bouton ▲ ou ▼ pour sélectionner "Configuration" puis appuyez sur le bouton ENTER.
- Appuyez sur le bouton ▲ ou ▼ pour sélectionner "Niveau noir HDMI" puis appuyez sur le bouton ENTER.
- Appuyez sur le bouton ▲ ou ▼ pour sélectionner "Normal" ou "Bas" puis appuyez sur le bouton ENTER.
- 4. Appuyez sur le bouton EXIT pour quitter le menu.
- Cette fonction n'est active que lorsque l'entrée externe se connecte à HDMI (signaux RVB).
- ♦ Normal : L'écran s'éclaircit.
- ♦ Bas : L'écran s'assombrit.

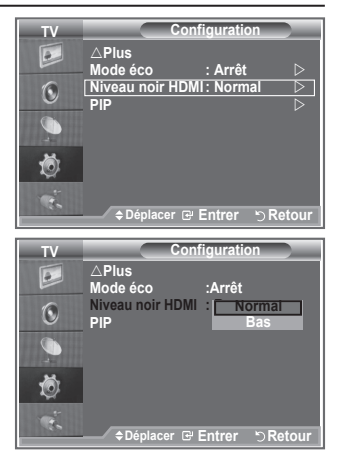

### Sélection de la source

## Vous pouvez sélectionner parmi les sources extérieures connectées aux prises d'entrée du téléviseur.

- Appuyez sur le bouton MENU pour afficher le menu. Appuyez sur le bouton ▲ ou ▼ pour sélectionner "Input" puis appuyez sur ENTER.
- 2. Appuyez à nouveau sur le bouton ENTER pour sélectionner "Liste Source".
  - Lorsque aucun périphérique externe n'est connecté, seules les options "TV" sont activées dans la "Liste sources".
     "AV1", "AV2", "S-Vidéo", "Composant1", "Composant2", "PC", "HDMI1", "HDMI2" sont uniquement activés lorsqu'ils sont connectés à votre téléviseur.
  - Le modèle 26 pouces prend uniquement en charge AV, Composant1, Composant2, PC, HDMI1 et HDMI2.
- Sélectionnez l'option souhaitée en appuyant sur le bouton ▲ ou ▼. Appuyez sur le bouton ENTER.
  - Appuyez sur le bouton SOURCE de votre télécommande pour passer d'une source disponible à l'autre. Le Mode TV peut être sélectionné en appuyant sur le bouton TV, les boutons numériques (de 0 à 9) ou les boutons canal suivant/précédent P☉/☉ de la télécommande. Mais il ne peut pas être sélectionné en utilisant le bouton SOURCE.

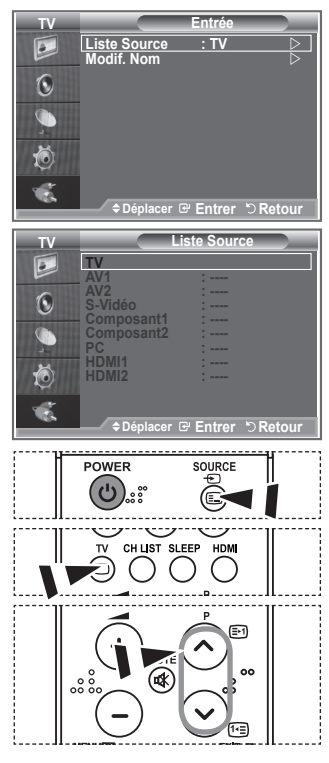

### Modification du nom de la source d'entrée

Nommez le périphérique connecté aux prises d'entrée pour rendre la sélection des sources d'entrée plus facile.

- Appuyez sur le bouton MENU pour afficher le menu. Appuyez sur le bouton ENTER pour sélectionner "Input".
- Appuyez sur le bouton ▲ ou ▼ pour sélectionner "Modif. Nom" puis appuyez sur le bouton ENTER.
- Appuyez sur le bouton ▲ or ▼ pour sélectionner le périphérique que vous souhaitez éditer. Appuyez sur le bouton ENTER.
- Appuyez sur le bouton ▲ ou ▼ pour sélectionner le périphérique requis.

Appuyez sur le bouton **ENTER**.

- 5. Appuyez sur le bouton EXIT pour quitter le menu.
  - Le modèle 26 pouces prend uniquement en charge AV, Composant1, Composant2, PC, HDMI1 et HDMI2.

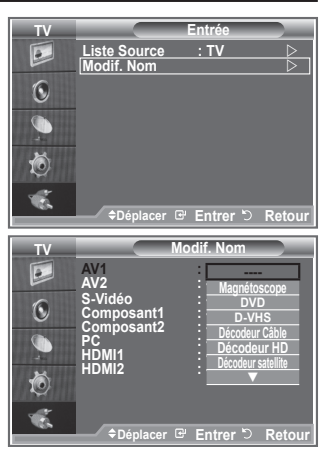

### Décodeur télétexte

La plupart des canaux du téléviseur/moniteur possèdent des pages "Télétexte", qui fournissent des informations telles que :

- les horaires des programmes télévisés
- des bulletins d'information et des prévisions météorologiques
- des résultats sportifs
- Des sous-titres pour les malentendants

Les pages télétexte sont organisées en six catégories :

| Catégorie | Sommaire                                      |
|-----------|-----------------------------------------------|
| Α         | Numéro de la page sélectionnée.               |
| В         | Identité de la station de radiodiffusion.     |
| С         | Numéro de page actuelle ou état de recherche. |
| D         | Date et heure.                                |
| Е         | Texte.                                        |
| F         | Informations sur l'état.                      |

Affichage des informations télétexte Vous pouvez afficher des informations télétexte à tout moment, mais la réception du signal doit être bonne. Dans le cas contraire :

- des informations peuvent manquer
- certaines pages peuvent ne pas s'afficher

#### Pour activer le mode télétexte et afficher les informations télétexte :

- Sélectionnez le canal qui propose le service télétexte grâce aux boutons P 
   <sup>O</sup> (
   <sup>E</sup>) ou P
   <sup>O</sup> (
   <sup>E</sup>).
- Appuyez sur le bouton TTX/MIX (E/2) pour activer le mode télétexte.
  - La page de sommaire s'affiche. Vous pouvez l'afficher de nouveau à tout moment en appuyant sur le bouton MENU (I).
- 3. Appuyez de nouveau sur le bouton TTX/MIX ( ).
  - Le programe actuel est affiché avec "Teletext", "Double" et "Mix" sur l'écran.
- 4. Appuyez sur le bouton TV pour quitter l'affichage télétexte.

Si un caractère cassé apparaît lors de la visualisation du texte, assurez-vous que la langue du texte est identique à la langue du mode menu "Configuration". Si les deux langues sont différentes,

sélectionnez la même langue pour la langue de texte dans le menu "Configuration".

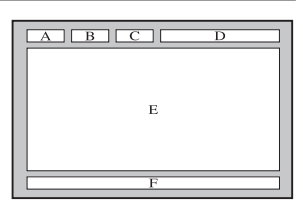

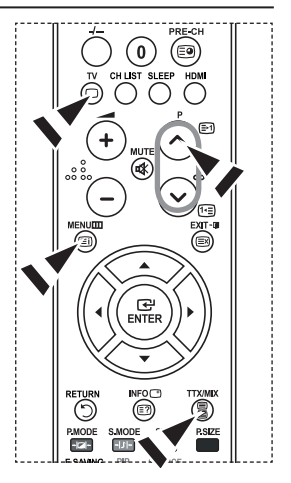

### Sélection d'une page télétexte spécifique

Appuyez sur les touches numériques de la télécommande pour entrer directement le numéro de page :

- 1. Entrez le numéro de page à trois chiffres indiqué dans le sommaire en appuyant sur les boutons numériques correspondants.
- Si la page sélectionnée est liée à plusieurs pages secondaires, cellesci sont affichées une par une. Pour figer l'affichage sur une page donnée, appuyez sur le bouton PIP (E3). Appuyez de nouveau sur le bouton PIP (E3) pour reprendre la lecture.
- 3. Utilisation des diverses options d'affichage :

| Pour afficher                                                   | Appuyez sur            |
|-----------------------------------------------------------------|------------------------|
| A la fois les informations télétexte et le programme normal     | TTX/MIX ( 🗐 🖉 )        |
| Le texte caché (réponses de jeux par exemple)<br>L'écran normal | INFO (፪?)<br>INFO (፪?) |
| Une page secondaire, en entrant son numéro à 4 chiffres         | PRE-CH (🗐)             |
| La page suivante                                                | P 🙆 (🖃)                |
| La page précédente                                              | P 🕑 ( 🖭 )              |
| Les lettres de taille double dans la :                          | POSITION ( 💽 )         |
| <ul> <li>Moitié supérieure de l'écran</li> </ul>                | Une fois               |
| <ul> <li>Moitié inférieure de l'écran</li> </ul>                | Deux fois              |
| Écran normal                                                    | Trois fois             |

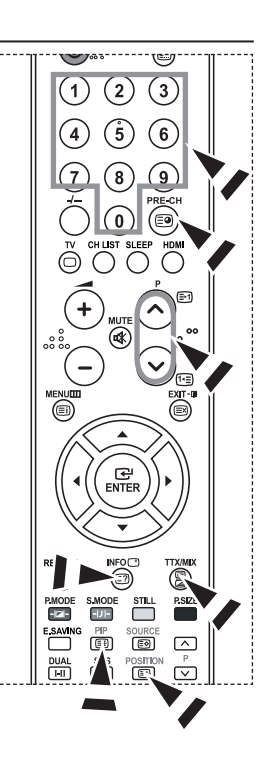

### Utilisation de Fastext pour sélectionner une page télétexte

Les différents sujets inclus dans les pages télétexte disposent d'un code de couleur et peuvent être sélectionnés à l'aide des boutons colorés de la télécommande.

- Appuyez sur le bouton coloré correspondant au sujet que vous voulez sélectionner (les sujets disponibles sont listés sur la ligne d'informations d'état).
- Appuyez sur le bouton rouge pour afficher la page précédente. Appuyez sur le bouton vert pour afficher la page suivante.
- 4. Appuyez sur le bouton TV pour quitter l'affichage télétexte.

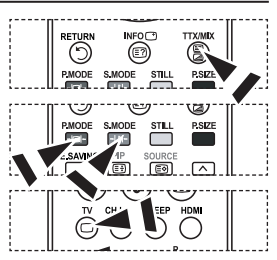

### Configuration de votre logiciel PC (basée sur Windows XP)

Les paramètres d'affichage Windows indiqués ci-dessous sont ceux d'un ordinateur type. Les écrans réels de votre PC peuvent être différents, en fonction de votre propre version de Windows et de votre propre carte vidéo. Même si vos écrans réels apparaissent différents, les mêmes informations de base s'appliquent dans la plupart des cas. (Dans le cas contraire, contactez le fabricant de votre ordinateur ou votre revendeur Samsung.)

- 1. Cliquez sur "Panneau de configuration " dans le menu Démarrer de Windows.
- Lorsque vous êtes sur l'écran du Panneau de configuration, cliquez sur "Apparence et thèmes" et une boîte de dialogue Propriétés de l'affichage apparaît.
- Lorsque vous êtes sur l'écran du panneau de configuration, cliquez sur "Affichage" et une boîte de dialogue Propriétés de l'affichage apparaît.
- 4 Allez sur l'onglet " Paramètres " dans la boîte de dialogue Propriétés de l'affichage. Réglage correct de la taille (résolution) Optimum: 1360 X 768

S'il existe une option de fréquence verticale sur votre boîte de dialogue des paramètres d'affichage, la valeur correcte est " 60 " ou " 60Hz ". Sinon cliquez sur " OK " et quittez la boîte de dialogue.

#### Modes d'affichage

La taille et la position de l'écran varient en fonction du type d'écran du PC et de sa résolution. Les résolutions du tableau sont recommandées. (Toutes les résolutions entre les limites indiquées sont prises en charge)

#### D-Sub Entrée

| Mode | Résolution | Horizontale<br>Fréquence (kHz) | Verticale<br>Fréquence (Hz) | Horloge pixels<br>Fréquence (MHz) | Polarité<br>synchronisée (H/V) |
|------|------------|--------------------------------|-----------------------------|-----------------------------------|--------------------------------|
| IBM  | 640 × 350  | 31.469                         | 70.086                      | 25.175                            | + / -                          |
|      | 640 x 480  | 31.469                         | 59.940                      | 25.175                            | -/-                            |
|      | 720 x 400  | 31.469                         | 70.087                      | 28.322                            | - / +                          |
| VESA | 640 x 480  | 37.861                         | 72.809                      | 31.500                            | - / -                          |
|      | 640 x 480  | 37.500                         | 75.000                      | 31.500                            | - / -                          |
|      | 800 x 600  | 37.879                         | 60.317                      | 40.000                            | + /+                           |
|      | 800 x 600  | 48.077                         | 72.188                      | 50.000                            | + /+                           |
|      | 800 x 600  | 46.875                         | 75.000                      | 49.500                            | + /+                           |
|      | 1024 x 768 | 48.364                         | 60.000                      | 65.000                            | - / -                          |
|      | 1024 x 768 | 56.476                         | 70.069                      | 75.000                            | -/-                            |
|      | 1024 x 768 | 60.023                         | 75.029                      | 78.750                            | + /+                           |
|      | 1360 x 768 | 47.712                         | 60.015                      | 85.800                            | + /+                           |

#### ➢ HDMI/DVI Entrée

| Mode | Résolution | Horizontale<br>Fréquence (kHhz) | Verticale<br>Fréquence (Hhz) | Horloge pixels<br>Fréquence (MHhz) | Polarité<br>synchronisée(H/V) |
|------|------------|---------------------------------|------------------------------|------------------------------------|-------------------------------|
|      | 640×350    | 31.469                          | 70.086                       | 25.175                             | +/-                           |
| IBM  | 720×400    | 31.469                          | 70.087                       | 28.322                             | -/+                           |
|      | 640×480    | 31.469                          | 59.940                       | 25.175                             | -/-                           |
| VECA | 800×600    | 37.879                          | 60.317                       | 40.000                             | +/+                           |
| VESA | 1024×768   | 48.364                          | 60.000                       | 65.000                             | -/-                           |
|      | 1360×768   | 47.712                          | 60.015                       | 85.800                             | +/+                           |

Le mode interface n'est pas pris en charge.

Le téléviseur peut fonctionner de façon anormale si un format vidéo non standard est sélectionné.

> Des modes séparés et composites sont pris en charge. SVSV n'est pas pris en charge.

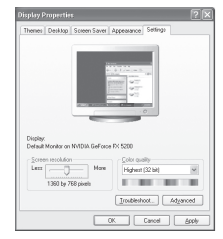

### **Configuration du PC**

Image) : Lorsque vous réglez la qualité de l'image. l'objectif est d'éliminer ou de réduire les parasites visuels. Si ces parasites ne sont pas éliminés uniquement avec une syntonisation fine (Réglage précis), réglez la fréquence du mieux que vous pouvez (Réglage de base) puis effectuez à nouveau une syntonisation plus fine. Une fois les parasites réduits, réajustez l'image pour l'aligner au centre de l'écran. 1. Préréglage : Appuyez sur le bouton SOURCE pour sélectionner le mode PC. Appuvez sur le bouton MENU pour afficher le menu. Appuyez sur le bouton ▲ ou ▼ pour sélectionner "Configuration" puis appuyez sur le bouton ENTER. 3. Appuyez sur le bouton ▲ ou ▼ pour sélectionner "PC" puis appuyez sur le bouton ENTER. Appuyez à nouveau sur le bouton ENTER pour sélectionner "Verrouillage Image".

Réglage de base et réglage précis de l'image (Verrouillage

- Appuyez sur le bouton ▲ ou ▼ pour sélectionner "Regl. Base" ou "Regl. Prec" puis appuyez sur le bouton ENTER.
- 6. Appuyez sur le bouton ◀ ou ▶ pour régler la qualité de l'écran. Appuyez sur le bouton ENTER.
- 7. Appuyez sur le bouton EXIT pour quitter le menu.

#### Changement de la position de l'image Réglez la position de l'écran du PC si elle ne convient pas à l'écran du téléviseur.

- 1. Suivez les instructions 1 à 3 du chapitre "Réglage de base et réglage précis de l'image (Verrouillage Image)".
- Appuyez sur le bouton ▲ ou ▼ pour sélectionner "Position" puis appuyez sur le bouton ENTER.
- Appuyez sur le bouton ▲ ou ▼ pour régler la position verticale. Appuyez sur le bouton ◀ ou ▶ pour régler la position horizontale. Appuyez sur le bouton ENTER.
- 4. Appuyez sur le bouton EXIT pour quitter le menu.

#### Réglage automatique de l'écran PC

Le réglage automatique permet à l'écran PC affiché sur le téléviseur d'être ajusté automatiquement en fonction du signal vidéo PC. Les valeurs des options Regl. Prec., Regl. Base ou Position sont définies automatiquement.

- 1. Suivez les instructions 1 à 3 du chapitre "Réglage de base et réglage précis de l'image (Verrouillage Image)".
- Appuyez sur le bouton ▲ or ▼ pour sélectionner "Réglage automatique" puis appuyez sur le bouton ENTER.
- 3. Appuyez sur le bouton EXIT pour quitter le menu.

#### Initialisation des réglages de l'image (Réinitialiser Image) : Vous pouvez ramener tous les réglages d'image à leur valeur par défaut.

- 1. Suivez les instructions 1 à 3 du chapitre "Réglage de base et réglage précis de l'image (Verrouillage Image)".
- Appuyez sur le bouton ▲ ou ▼ pour sélectionner "Réinitialiser Image" puis appuyez sur le bouton ENTER.
- 3. Appuyez sur le bouton EXIT pour quitter le menu.

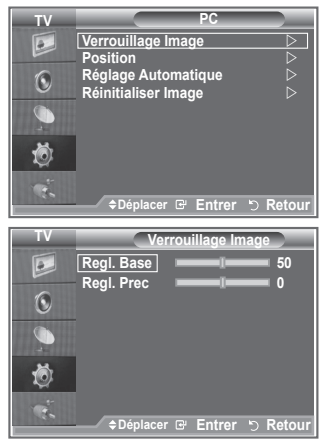

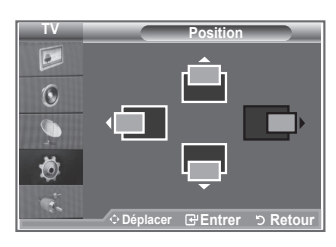

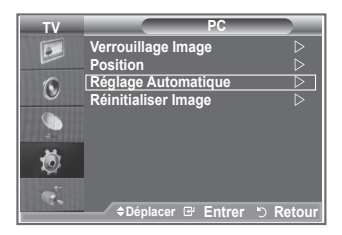

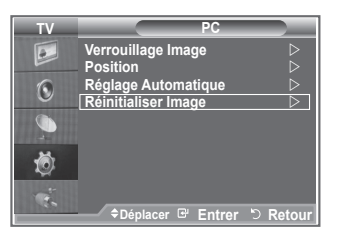

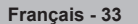

### Réglage de la fixation murale (LA40R7) (vendue séparément)

Grâce à l'installation d'une fixation murale, vous pouvez régler facilement la position de votre téléviseur.

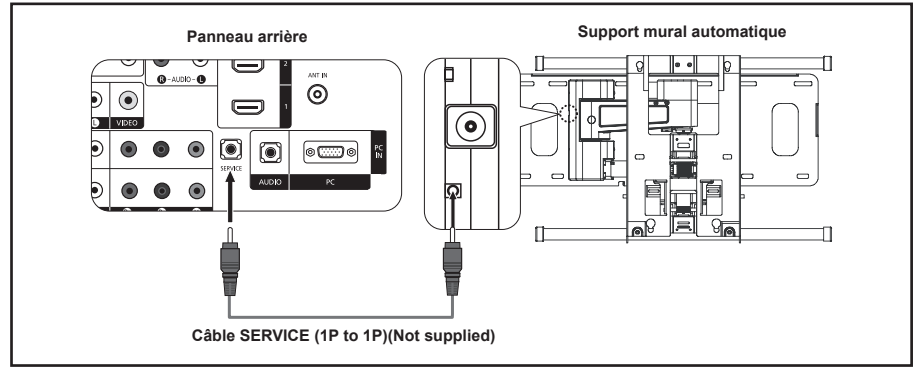

#### Entrer dans le menu

- Appuyez sur le bouton MENU pour afficher le menu. Appuyez sur le bouton ▲ ou ▼ pour sélectionner "Configuration" puis appuyez sur le bouton ENTER.
- Appuyez sur le bouton ▲ or ▼ pour sélectionner "Ajustement fixation murale" puis appuyez sur le bouton ENTER.
- Réglez à la position souhaitée à l'aide des boutons ▲, ♥,
   ◄ ou ►.
- 4. Appuyez sur le bouton EXIT pour quitter le menu.
- Si vous appuyez sur une touche fléchée lorsqu'aucun affichage n'est affiché sur l'écran du téléviseur, l'écran Régler s'affiche.
- Lorsque vous l'éteignez, votre téléviseur revient à sa position d'installation initiale. Lorsque vous l'allumez, votre téléviseur se place à la dernière position que vous avez réglée et qui a été mémorisée.

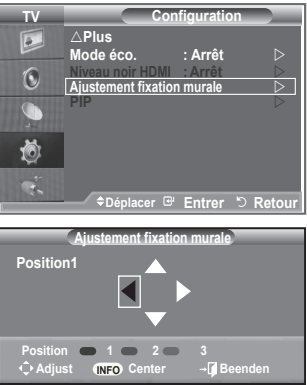

#### Utilisation des boutons de la télécommande

| Bouton | Description                                                                         |                                                                                                    |
|--------|-------------------------------------------------------------------------------------|----------------------------------------------------------------------------------------------------|
|        | Réglage de l'angle de la fixation murale                                            | Incline vers le haut, incline vers le bas, tourne vers la droite, tourne vers la gauche                                                              |
| INFO T | Réinitialiser                                                                       | Revient à la position d'installation initiale                                                                                                    |
|        | Mémorisation de la<br>position et déplace-<br>ment jusqu'à la position<br>mémorisée | Mémorise 3 positions à l'aide des boutons rouge,<br>vert et jaune.<br>Se déplace jusqu'à la position mémorisée à l'aide<br>de ces 3 boutons colorés. |

- Pour l'installation, consultez le Manuel d'installation fourni.
- Pour l'installation du produit ainsi que l'installation et le déplacement de la fixation murale, adressez vous à une société d'installation spécialisée.
- Utilisez ces instructions d'installation si vous souhaitez fixer le support mural sur un mur. Si vous souhaitez le fixer sur d'autres matériaux de construction, veuillez prendre contact avec votre revendeur le plus proche.

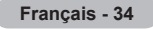

### Utilisation du verrouillage Kensington antivol

Le verrouillage Kensington est un dispositif utilisé pour fixer physiquement le système dans le cas d'une utilisation dans un endroit public. Le dispositif de verrouillage doit être acheté séparément. L'aspect et la méthode de verrouillage peuvent différer de l'illustration en fonction du fabricant. Reportez-vous au manuel fourni avec le verrouillage Kensington pour une utilisation correcte.

- Insérez le dispositif de verrouillage dans (figure 1) la fente Kensington de la télévision LCD et tournez-le dans le sens de verrouillage (figure 2).
- 2. Branchez le câble du verrouillage Kensington.
- Fixez le verrouillage Kensington sur un bureau ou tout autre objet lourd inamovible.

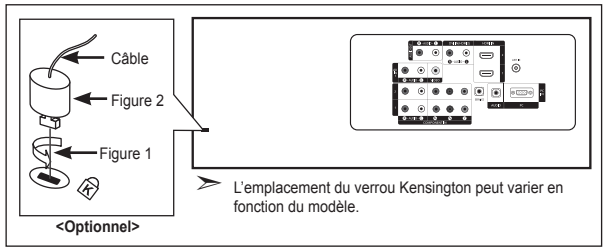

#### Dépannage : Avant de contacter le personnel du service d'assistance

| Aucune image ou aucun son                                                          | <ul> <li>Vérifiez que le cordon d'alimentation est branché à une prise secteur.</li> <li>Vérifiez que vous avez appuyé sur le 🕐 bouton situé sur la façade de votre téléviseur</li> <li>Vérifiez les paramètres de contraste et de luminosité.</li> <li>Vérifiez le volume.</li> </ul> |
|------------------------------------------------------------------------------------|----------------------------------------------------------------------------------------------------|
| Image normale, mais aucun son                                                      | <ul> <li>Vérifiez le volume.</li> <li>Vérifiez si le bouton MUTEr de la télécommande a été actionné.</li> <li>Vérifiez si "Silence Int." est désactivée</li> </ul>                                                                                                    |
| L'écran est noir et le témoin<br>d'alimentation clignote à intervalle<br>régulier. | <ul> <li>Sur votre ordinateur, allez sur : Alimentation, Câble de signal.</li> <li>Le mode de gestion d'alimentation est activé.</li> <li>Déplacez la souris de l'ordinateur ou appuyez sur une touche du clavier.</li> </ul>                                                          |
| Aucune image ou image en noir et blanc                                             | <ul> <li>Réglez les paramètres de couleur.</li> <li>Vérifiez que le système d'émission sélectionné est correct.</li> </ul>                                                                                                    |
| Interférence du son et de l'image                                                  | <ul> <li>Essayez d'identifier l'appareil électrique qui perturbe le téléviseur et éloignez-le.</li> <li>Branchez le téléviseur à une autre prise.</li> </ul>                                                                                                    |
| Image neigeuse ou floue,<br>son altéré                                             | <ul> <li>Vérifiez l'orientation, l'emplacement et les branchements de votre antenne.</li> <li>Cette interférence est souvent due à l'utilisation d'une antenne intérieure.</li> </ul>                                                                                                  |
| Dysfonctionnements de la télécommande                                              | <ul> <li>Remplacez les piles de la télécommande.</li> <li>Nettoyez la partie supérieure de la télécommande (fenêtre de transmission).</li> <li>Vérifiez les bornes des piles.</li> </ul>                                                                                               |
| Le message "Vérifiez le câble de signal" s'affiche.                                | <ul> <li>Assurez-vous que le câble de signal est bien branché au PC ou aux sources vidéo.</li> <li>Assurez-vous que les sources vidéo ou le PC sont allumés.</li> </ul>                                                                                                    |
| En mode PC, le message " Mode non pris en charge ".s'affiche.                      | <ul> <li>Vérifiez la résolution maximale et la fréquence de l'adaptateur vidéo.</li> <li>Comparez ces valeurs aux données du graphique de fonctionnement des modes d'affichage.</li> </ul>                                                                                             |

Le panneau TFT LCD utilise un panneau constitué de sous-pixels (3,133,440) dont la fabrication fait appel à une technologie avancée. Il se peut toutefois que des points clairs ou sombres apparaissent à l'écran. Ils n'ont aucune incidence sur la performance du produit.

### Spécifications techniques et environnementales

|                                     |                                   | 1                                 |                                   |
|-------------------------------------|-----------------------------------|-----------------------------------|-----------------------------------|
| Nom du modèle                       | LA26R7                            | LA32R7                            | LA40R7                            |
| Taille de l'écran (diagonale)       | 26 pouces                         | 32 pouces                         | 40 pouces                         |
| Résolution PC                       | 1360 x 768 @ 60 Hz                | 1360 x 768 @ 60 Hz                | 1360 x 768 @ 60 Hz                |
| Son                                 |                                   |                                   |                                   |
| Sortie                              | 5W x 2                            | 10 W X 2                          | 10 W X 2                          |
| Dimensions (L x P x H)              |                                   |                                   |                                   |
| Corps                               | 675 X 75 X 476 mm                 | 800 X 80 X 549 mm                 | 991 X 87 X 659 mm                 |
| Avec pied                           | 675 X 216 X 530 mm                | 800 X 252 X 603 mm                | 992 X 326 X 713 mm                |
| Poids                               |                                   |                                   |                                   |
| (avec support)                      | 10 kg                             | 15 kg                             | 23 kg                             |
| Considérations environnementales    |                                   |                                   |                                   |
| Température de fonctionnement       | De 10°C à 40°C                    | De 10°C à 40°C                    | De 10°C à 40°C                    |
| Humidité au cours du fonctionnement | de 10 % à 80 %, sans condensation | de 10 % à 80 %, sans condensation | de 10 % à 80 %, sans condensation |
| Température de stockage             | de -20 °C à 45 °C.                | De -20 °C à 45 °C                 | De -20 °C à 45 °C                 |
| Humidité sur le lieu de stockage    | de 5 % à 95 %, sans condensation  | de 5 % à 95 %, sans condensation  | de 5 % à 95 %, sans condensation  |

#### Support pivotant (gauche/droite) (LA32R7, LA40R7)

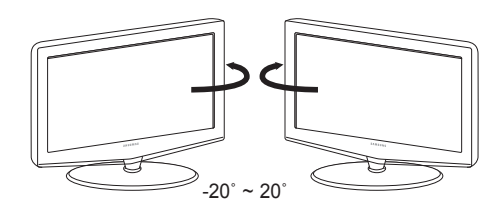

- > La conception et les spécifications sont susceptibles de changer sans préavis.
- > Ce périphérique est un appareil numérique de classe B.
- Pour les caractéristiques d'alimentation et de consommation électrique, voir l'étiquette fixée au produit.